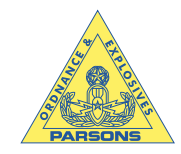

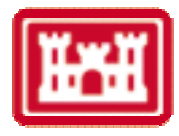

## ATTACHMENT 2: OESAP SPATIAL ANALYSIS SOFTWARE USER'S MANUAL

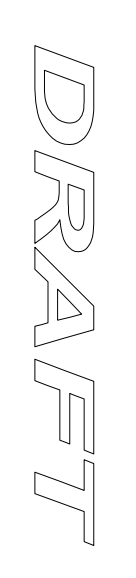

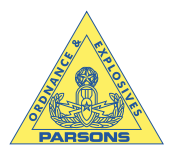

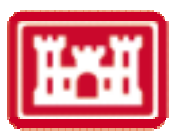

| $\frac{1}{2}$        |                                                                                                   | <b>OESAP Spatial Analysis Software User's Manual</b>                                        |  |  |  |  |  |
|----------------------|---------------------------------------------------------------------------------------------------|---------------------------------------------------------------------------------------------|--|--|--|--|--|
| $\frac{2}{3}$        | 1.0                                                                                               | Introduction                                                                                |  |  |  |  |  |
| 4                    |                                                                                                   |                                                                                             |  |  |  |  |  |
| 5                    |                                                                                                   | This user's manual applies to spatial analysis of OE data collected at OE sites. The        |  |  |  |  |  |
| 6                    | softwa                                                                                            | are described here calculates Inter-Event, Nearest Neighbor, and Point-to-Nearest-Neighbor  |  |  |  |  |  |
| 7                    | distan                                                                                            | ces for a set of data points. The software is provided as a Microsoft Excel Add-In on the   |  |  |  |  |  |
| 8                    | accom                                                                                             | panying CD. An "Event" of interest could mean any OE item, only actual UXO items, or        |  |  |  |  |  |
| 9                    | only s                                                                                            | pecific types of OE items. It is suggested, but not required, that the OE analysis team     |  |  |  |  |  |
| 10                   | include an applied statistics specialist in order to facilitate understanding of the concepts and |                                                                                             |  |  |  |  |  |
| 11                   | results                                                                                           | developed with these spatial analysis and density estimation modules. The different         |  |  |  |  |  |
| 12                   | algorit                                                                                           | hms are described in detail below.                                                          |  |  |  |  |  |
| 13                   | •                                                                                                 |                                                                                             |  |  |  |  |  |
| 14                   | 2.0                                                                                               | Installation of the Spatial Analysis Software Modules                                       |  |  |  |  |  |
| 15                   |                                                                                                   |                                                                                             |  |  |  |  |  |
| 16                   |                                                                                                   | One of the files on the CD attached to this work plan is named "Spatial Analysis Ver        |  |  |  |  |  |
| 17<br>10             | 1.xla <sup>2</sup>                                                                                | . The "a" in "xla" indicates that this is an Excel "Add-In" type file. In this case it is a |  |  |  |  |  |
| 18                   | Visual                                                                                            | Basic macro program including several modules. To install this Add-In you must open         |  |  |  |  |  |
| 19                   | Excel                                                                                             | and follow the steps listed below.                                                          |  |  |  |  |  |
| 20                   | 0.1                                                                                               | Installation Drass dura                                                                     |  |  |  |  |  |
| 21                   | 2.1                                                                                               | Instantation Procedure                                                                      |  |  |  |  |  |
| 22                   |                                                                                                   | (1) Click on the <b>Tools</b> many                                                          |  |  |  |  |  |
| $\frac{23}{24}$      |                                                                                                   | (1) Click off the Tools menu<br>(2) Select Add-Ins                                          |  |  |  |  |  |
| 2 <del>4</del><br>25 |                                                                                                   | (2) Stielt Add-Ins<br>(3) Click on Browse                                                   |  |  |  |  |  |
| 25<br>26             |                                                                                                   | (A) Find and select the file " <b>Snatial Analysis Ver 1 yla</b> " (wherever you saved it)  |  |  |  |  |  |
| 20                   |                                                                                                   | (5) Click <b>OK</b>                                                                         |  |  |  |  |  |
| 28                   |                                                                                                   | (6) Click <b>OK</b> again                                                                   |  |  |  |  |  |
| 29                   |                                                                                                   | (o) chich oll ugum                                                                          |  |  |  |  |  |
| 30                   |                                                                                                   | The software is now installed. As new versions are developed you must rename or             |  |  |  |  |  |
| 31                   | remov                                                                                             | e the old version from its directory. This is done to avoid any overlap between versions of |  |  |  |  |  |
| 32                   | the pro                                                                                           | ogram. The default Add-In directory for Windows NT is                                       |  |  |  |  |  |
| 33                   | "C:∖W                                                                                             | INNT\Profiles\username\Application Data\Microsoft\AddIns". For Windows 98 the               |  |  |  |  |  |
| 34                   | defaul                                                                                            | t directory is "C:\Windows\Application Data\Microsoft\AddIns".                              |  |  |  |  |  |
| 35                   |                                                                                                   |                                                                                             |  |  |  |  |  |
| 36                   |                                                                                                   | To check whether you installed the program properly, click on Tools again. The "Spatial     |  |  |  |  |  |
| 37                   | Analy                                                                                             | sis 1.0" option should be listed at the bottom of the Tools menu as shown in Figure ATT-    |  |  |  |  |  |
| 38                   | 2.1.                                                                                              |                                                                                             |  |  |  |  |  |

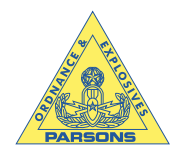

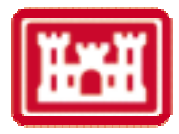

| X)  | Hicrosof                 | tExcel-                    | Test cli          | ustered data vis                |   |
|-----|--------------------------|----------------------------|-------------------|---------------------------------|---|
| 1   | <u>E</u> ik <u>E</u> dit | <u>V</u> iew <u>I</u> nsen | t F <u>o</u> rmat | Tools Data Window Help          |   |
|     | 🧀 🖬 (                    | 🗃 🖻 🖤                      | X Pa 6            | 🎔 Spelling F7 🗄 🏞 🛃 🛍 🔮 🧞 100%  | 5 |
| Ari | al                       | • 10                       | • B               | AutoCorrect 16 , 18 :19 (# i# 3 |   |
|     | F25                      |                            |                   | Look Up Reference               |   |
|     | A                        | В                          | C                 | Share Workbook G H I            |   |
| 1   | 0.364                    | 0.082                      |                   | Drack Changes +                 | } |
| 3   | 0.854                    | 0.082                      | 1.000 -           | Merge Workbooks.                | H |
| 4   | 0.966                    | 0.541                      | 1                 | Erotection + +                  |   |
| 5   | 0.864                    | 0.902                      | 0.900             | Carl Carl                       |   |
| 5   | 0.686                    | 0.328                      | 0.000 -           | Councilia I                     | H |
| 8   | 0.483                    | 0.672                      |                   | Scgnonos                        | h |
| 9   | 0.339                    | 0.836                      | 0.600 -           | Agacing .                       | E |
| 10  | 0.483                    | 0.820                      |                   | Macro · · ·                     |   |
| 11  | 0.186                    | 0.402                      |                   | Add-Ins                         | H |
| 13  | 0.186                    | 0.541                      | 0.400 -           | Qustomize                       | h |
| 14  | 0.483                    | 0.082                      | 1                 | Qutilions                       | Ľ |
| 15  | 0.898                    | 0.098                      |                   | Witzard +                       |   |
| 15  | 0.790                    | 0.123                      | 0.200 -           | Snatial Analysis 1.0            | H |
| 18  | 0.746                    | 0.902                      |                   |                                 |   |

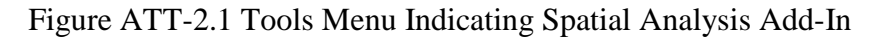

5 3.0 Operation of the Spatial Analysis Software Module 6

The following steps must be followed each time the spatial analysis software is used.

(1) Open Excel.

1 2

3

4

7

8

9

10

11

12

13 14

- (2) Open the data file or create your own. Section 4.1 includes details about the data file format.
- (3) Select the "Spatial Analysis 1.0" option under the Tools menu to start the program. The dialog box in Figure ATT-2.2 will appear. This box indicates the title of the program and that it is intended for use as part of the Fort Ord OE Sampling and Analysis Plan.

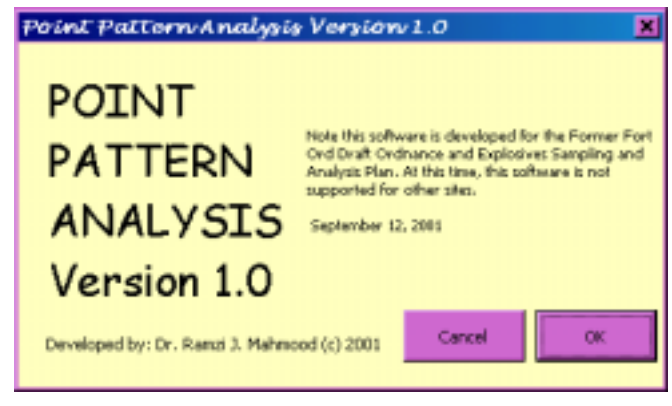

15
16
17 Figure ATT-2.2 Spatial Analysis Initial Dialogue Box.
18

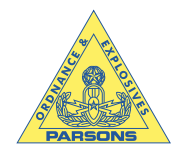

2

3

4

5

7 8

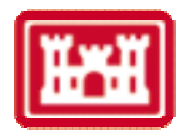

- (4) Click OK to continue.
- (5) Select the appropriate options under the input and output tabs, as described in section 4.0.
- (6) Click the Run button. The program may require several minutes to complete analysis.
- 6 4.0 Spatial Analysis Process
  - The overall spatial analysis process is presented in Figure ATT-2.3.

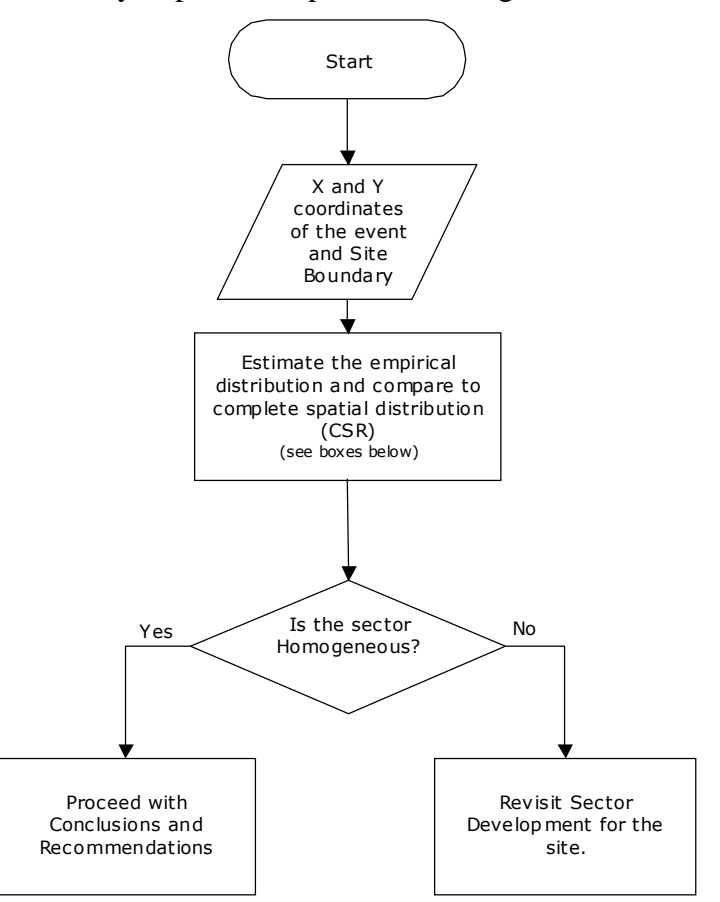

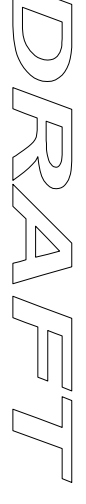

9 10

Figure ATT 2.3. Overview of Spatial Analysis Process

11

12 This figure illustrates the input of the coordinates and site boundaries followed by the 13 actual spatial analysis. The first question to be considered is whether the data follow a 14 completely spatially random (CSR) distribution throughout the sample area. That is, a CSR site 15 is a homogeneous site. Site homogeneity is determined using two methods. The first method involves simulating a homogeneous site and comparing the simulation results to the actual data. 16 17 The second method uses the Hopkins statistic (see Section 4.1.8 for details). The main Spatial Analysis box (Figure ATT-2.4) has two tabs: Input and Output. The 18

19 boxes and buttons under the Input tab allow choices for input data, boundary selection, and other 20

information pertinent to performing the spatial analysis. The Output tab allows designation of the

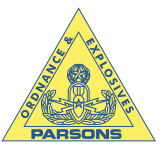

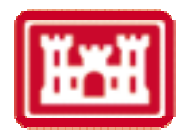

- output location (worksheet or elsewhere on the current sheet). Each of the options is described in 1
- 2 detail below.

| Event Coordinate Data       | Number of Simulations |           | Cancel                                                             |
|-----------------------------|-----------------------|-----------|--------------------------------------------------------------------|
| Dataset1\$A\$1              | 100                   |           | This section subsidiates                                           |
| Rectangular Ste             | Coordinate Units      |           | Hopkins statistic (H) a<br>the ratio of the sum                    |
| Boundary Coordinate Data    | Number of Points      | _         | the squares of point-<br>event distances to the                    |
| DataSetI\$A\$64             | 20                    |           | sum of the squares of                                              |
| Analysis                    | Estimation            |           | distances. H follows                                               |
| Analysis Type<br>Distance   | Density Estimation    | Hopkins — | distribution with<br>parameters 2m and 2<br>For details see Diggle |
| C Nearest Neighbor          | Density Simulations   | €н        | (1963).                                                            |
|                             | % Confidence Interval | Сні       |                                                                    |
| C Point-to-Nearest Neighbor | 95                    |           |                                                                    |

Figure ATT-2.4 Spatial Point Pattern Analysis input dialogue box.

- 6 4.1 Input
- 7 The input dialog box is shown in Figure ATT-2.4.
- 8

# 4.1.1 Event Coordinate Data

9 The Event Coordinate Data box is used to designate the location of the data to be 10 analyzed. The data must be organized in two adjacent columns (x, y) and there must be empty lines and rows separating the coordinate data from any other filled cells. To set the event 11 12 coordinate data box, click once in the box, then find your data. The data can be selected in one of 13 two ways. The first is to just select the upper left corner cell of the data. This is shown in Figure ATT-2.4. The other way is to highlight the area by clicking and dragging the mouse pointer 14 15 starting from the upper left corner through the lower right corner.

16

4.1.2 Rectangular Site Check Box

17 The Rectangular Site check box should be checked if the site is rectangular. The 18 coordinates should be listed in counterclockwise order surrounding the site, starting with the 19 smallest x-coordinate (Easting). Calculations for a rectangular site are much faster if this box is 20 checked. Five points are used to describe a four-cornered box in order to "close" the description 21 of the boundary. The last point should be the same as the first point. The data should be in two 22 adjacent columns with at least one blank column or row between the coordinate columns and the

23 boundary columns.

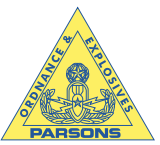

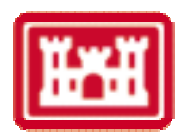

| 1             | 4.1.3 Boundary Coordinate Data                                                                     |  |  |  |  |  |  |
|---------------|----------------------------------------------------------------------------------------------------|--|--|--|--|--|--|
| 2             | The coordinates of the boundary of the sample area are input here in a counterclockwise            |  |  |  |  |  |  |
| $\frac{2}{3}$ | direction starting with the smallest x-coordinate (Easting). As with the Event Coordinate Data     |  |  |  |  |  |  |
| 4             | the upper left cell of the boundary can be selected (Figure ATT-2.4). Alternatively, all points    |  |  |  |  |  |  |
| 5             | defining the polygon boundary of the site may be selected. Either way, the coordinates should be   |  |  |  |  |  |  |
| 6             | listed in counterclockwise order. The first and last pairs of coordinates should be the same,      |  |  |  |  |  |  |
| 7             | producing a closed polygon. The data should be in two adjacent columns with at least one blank     |  |  |  |  |  |  |
| 8             | column or row between the coordinate columns and the boundary columns.                             |  |  |  |  |  |  |
| 9             | 4.1.4 Number of Simulations                                                                        |  |  |  |  |  |  |
| 10            | This parameter refers to the number of simulations executed in order to establish the              |  |  |  |  |  |  |
| 11            | average Empirical Distribution Function (EDF). Each simulation involves randomly distributing      |  |  |  |  |  |  |
| 12            | events within the site and calculating the Inter-Event, Nearest Neighbor, or Point-to-Nearest-     |  |  |  |  |  |  |
| 13            | Neighbor distances. For test data (and faster running times), this number can be as low as 30.     |  |  |  |  |  |  |
| 14            | However for an analysis of real data, this parameter should be set near 100. Note that the higher  |  |  |  |  |  |  |
| 15            | the number, the longer the execution time.                                                         |  |  |  |  |  |  |
| 16            | 4.1.5 Number of Points                                                                             |  |  |  |  |  |  |
| 17            | This parameter is used to designate the number of points used to calculate the EDF. The            |  |  |  |  |  |  |
| 18            | higher the number of points along this line, the smoother the resulting curve. However, there is a |  |  |  |  |  |  |
| 19            | corresponding increase in the execution time. This parameter should not be set to less than 20.    |  |  |  |  |  |  |
| 20            | 4.1.6 Coordinate Units List                                                                        |  |  |  |  |  |  |
| 21            | This list allows the density to be reported as items per acre, hectare, and square unit            |  |  |  |  |  |  |
| 22            | depending on the units of the input dataset coordinates.                                           |  |  |  |  |  |  |
| 23            | Input Output                                                                                       |  |  |  |  |  |  |
| 24            | Feet Items per acre                                                                                |  |  |  |  |  |  |
| 20<br>26      | Meters nems per nectares                                                                           |  |  |  |  |  |  |
| 20            | User Defined Refins per square unit                                                                |  |  |  |  |  |  |
| 27            | 4.1.7 Analysis and Estimation Check Boxes                                                          |  |  |  |  |  |  |
| 28            | The check boxes labeled "Analysis" and "Estimation" enable the spatial analysis and                |  |  |  |  |  |  |
| 29            | density estimation options. The density estimation module calculates the density and Hopkins       |  |  |  |  |  |  |
| 30            | Statistic. The spatial analyses and density estimation modules are discussed in more detail below. |  |  |  |  |  |  |
| 31            | 4.1.8 Types of Spatial Analyses                                                                    |  |  |  |  |  |  |
| 32            | The program tests the data for homogeneity using Inter-Event, Nearest Neighbor, or                 |  |  |  |  |  |  |
| 33            | Point-to-Nearest-Neighbor distances. The simulation model generates the appropriate graph to       |  |  |  |  |  |  |
| 34            | compare the data to the maximum and minimum CSR distributions (refer to boxes at end of this       |  |  |  |  |  |  |
| 35            | manual for details). The three types of spatial analyses, Inter-Event, Nearest Neighbor, and       |  |  |  |  |  |  |

36 Point-to-Nearest-Neighbor are described in the following boxes.

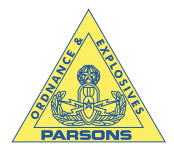

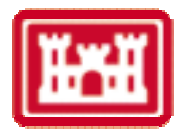

### Inter-event Distance Simulation:

- 1. For n events, calculate the  $\frac{n(n-1)}{2}$  pairs of inter-event distances
- 2. Calculate the empirical distribution function for the inter-event distances that can be determined for a given value of (t) as:

$$\hat{H}_1(t) = \frac{\#(t_{ij} \le t)}{\frac{1}{2}n(n-1)}$$

Where,

t = A given inter-event distance,

 $\dot{H}_1(t)$  = Empirical distribution of an inter-event distance,

 $\#(t_{ij} \le t)$  = the number of inter-event distances that are less than or equal to (t), and

n = Number of event observed within the site of interest.

3. Compare the empirical distribution to the distribution of the inter-event distances by running Monte Carlo simulations. For each simulation, generate n events that are uniformly distributed within the area of interest, calculate the empirical distribution function (as it was done in step 1). Then calculate the average of the all the simulations as follows (as an approximation for the theoretical distribution function):

$$\overline{H}_{i}(t) = \frac{\sum_{i \neq j} \hat{H}(t)}{(s-1)}$$

Contract Number DACA05-00-D-0003

Where,

 $\overline{H}_{i}(t)$  = The average of Monte Carlo simulations,

s = Number of Monte Carlo simulation runs.

From the simulations, also estimate the upper U(t) and the lower L(t) bounds of the distribution function as follows:

$$U(t) = \max_{i=1,2,\dots,s} \{ \hat{H}_i(t) \}, \qquad L(t) = \min_{i=1,2,\dots,s} \{ \hat{H}_i(t) \}$$

3. Plot  $\overline{H}_i(t)$  on the x-axis with  $\hat{H}_1(t), U(t), \text{ and } L(t)$  on the y-axis. If the data set is uniformly distributed

(homogeneous site) the plot of  $\overline{H}_i(t)$  and  $\hat{H}_1(t)$  will be close to 45-degree line and within the upper and lower bounds. As shown below.

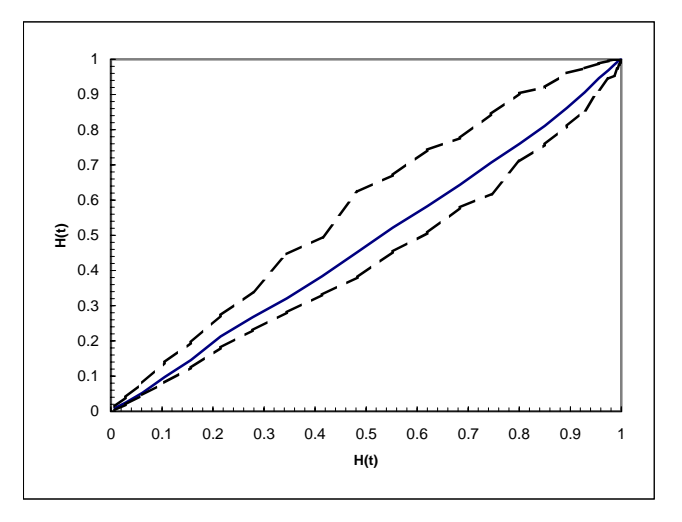

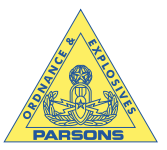

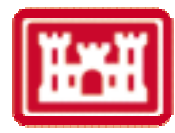

### Nearest Neighbor Distance Simulation:

- 1. For n events, calculate the n nearest neighbor distances
- 2. Calculate the empirical distribution function for the nearest neighbor distances that can be determined for a given value of (t) as:

$$\hat{G}_1(y) = \frac{\#(y_i \le y)}{n}$$

Where,

v

A given nearest neighbor distances,

- $G_1(y)$  = Empirical distribution of an nearest neighbor distances,
- $\#(y_j \le y)$  = the number of nearest neighbor distances that are less than or equal to (y), and
  - = Number of event observed within the site of interest.
- 2. Compare the empirical distribution to the distribution of the nearest neighbor distances by running Monte Carlo simulations. For each simulation, generate n events that are uniformly distributed within the area of interest, calculate the empirical distribution function (as it was done in step 1). Then calculate the average of the all the simulations as follows (as an approximation for the theoretical distribution function):

$$\overline{G}_{1}(y) = \frac{\sum_{i=1}^{s} \hat{G}_{i}(y)}{s}$$

Where,

 $G_i(y)$  = The average of Monte Carlo simulations,

= Number of Monte Carlo simulation runs.

From the simulations, also estimate the upper U(y) and the lower L(y) bounds of the distribution function as follows:

$$U(y) = \max_{i=1,2,\dots,s} \left\{ \hat{G}_i(y) \right\} \qquad L(y) = \min_{i=1,2,\dots,s} \left\{ \hat{G}_i(y) \right\}$$

2. Plot  $\hat{G}_1(y)$  on the x-axis with  $\hat{G}_1(y), U(y), \text{ and } L(y)$  on the y-axis. If the data set is uniformly distributed

(homogeneous site) the plot of  $\overline{G}_i(y)$  and  $\hat{G}_1(y)$  will be close to 45-degree line and within the upper and lower bounds. As shown below.

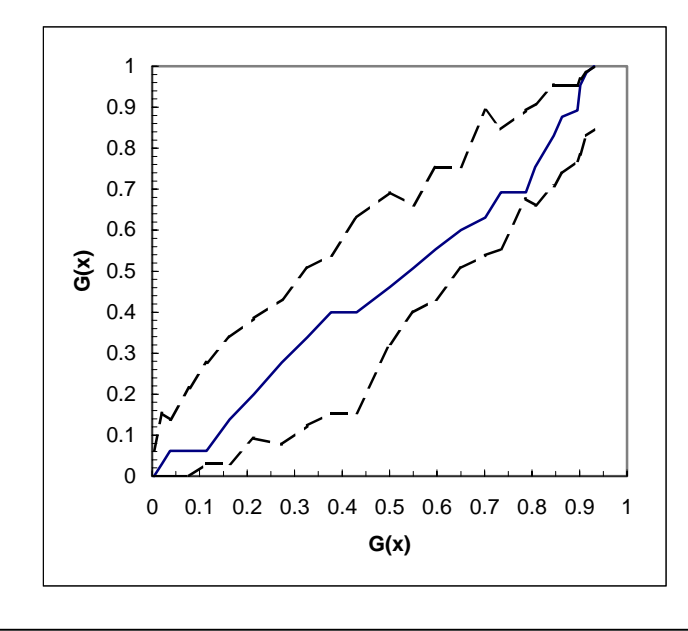

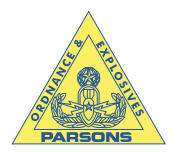

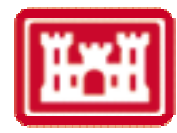

- 1. Generate m points in a regular grid KxK such that  $K \approx \sqrt{n}$ .
- 2. For m points (generated randomly), calculate the m point-to-nearest event distances.
- 3. Calculate the empirical distribution function for the point-to-nearest event distances that can be determined for a given value of (t) as:

$$\hat{F}_1(x) = \frac{\#(x_i \le x)}{m}$$

Where,

m

= A given inter-event distance,

 $F_1(x)$ = Empirical distribution of an point-to-nearest event distances,

= the number of point-to-nearest event distances that are less than or equal to (x), and  $\#(x_i \leq x)$ = Number of event observed within the site of interest.

3. Compare the empirical distribution to the distribution of the point-to-nearest event distances by running Monte Carlo simulations. For each simulation, generate n events that are uniformly distributed within the area of interest, calculate the empirical distribution function (as it was done in step 1). Then calculate the average of the all the simulations as follows (as an approximation for the theoretical distribution function):

$$\overline{F}_{1}(x) = \frac{\sum_{i=1}^{s} \hat{F}_{i}(x)}{s}$$

Where,

 $\overline{F}_i(x)$ = The average of Monte Carlo simulations,

= Number of Monte Carlo simulation runs.

From the simulations, also estimate the upper U(x) and the lower L(x) bounds of the distribution function as follows:

$$U(x) = \max_{i=1,2,\dots,s} \{ \hat{F}_i(x) \}; \qquad L(x) = \min_{i=1,2,\dots,s} \{ \hat{F}_i(x) \}$$

3. Plot  $\overline{F}_i(\mathbf{X})$  on the x-axis with  $\hat{F}_1(x), U(x), \text{and } L(x)$  on the y-axis. If the data set is uniformly distributed (homogeneous site) the plot of  $\overline{F}_i(\mathbf{X})$  and  $\hat{F}_1(x)$  will be close to 45-degree line and within the upper and lower bounds. As shown below.

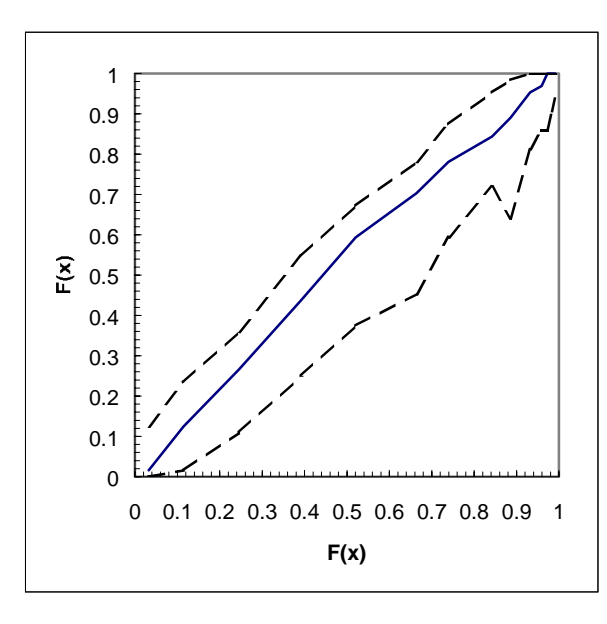

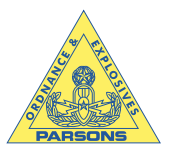

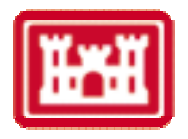

| 1  | 4.1.9 Homogeneity, the Hopkins Statistic, and Density Estimation                                                  |
|----|----------------------------------------------------------------------------------------------------|
| 2  | The Hopkins statistic (Hopkins, 1954) is a method that determines if a dataset is                                 |
| 3  | homogeneous (completely spatially random) relative to an "event" of interest within the site. For                 |
| 4  | the purposes of the Fort Ord OESAP, the events could be anomalies, OE items, just UXO items,                      |
| 5  | or only specific types of OE items. The project team will determine just what will define a set of                |
| 6  | events. Two types of Hopkins statistics can be calculated, $H$ and $H_1$ . Both of these are based on             |
| 7  | two distances, $x_i$ and $y_i$ (Figure ATT 2.5). The following is a summary of the method that is used            |
| 8  | to calculate the Hopkins statistic in this OESAP.                                                                 |
| 9  |                                                                                                    |
| 10 | 1. Select at random ( <i>m</i> ) points ( $i = 1, 2,, m$ ) that are located in the site or area of interest.      |
| 11 | Within the software m is set equal to n (number of events of interest). However, one can                          |
| 12 | estimate m in a regular (kxk) grid system as proposed by Diggle and Matérn (1981)                                 |
| 13 | where, $k \approx \sqrt{n}$ . This latter method is not used within the software, however, there is a             |
| 14 | built-in algorithm that can incorporate this method.                                                              |
| 15 | 2. For each <u>point</u> ( <i>i</i> ) measure the shortest distance $(x_i)$ to an event (point-to nearest event). |
| 16 | 3. For each event (i) measure the shortest distance $(y_i)$ to another event (nearest event                       |
| 17 | distance).                                                                                                    |
| 18 |                                                                                                    |
| 19 |                                                                                                    |
|    |                                                                                                    |

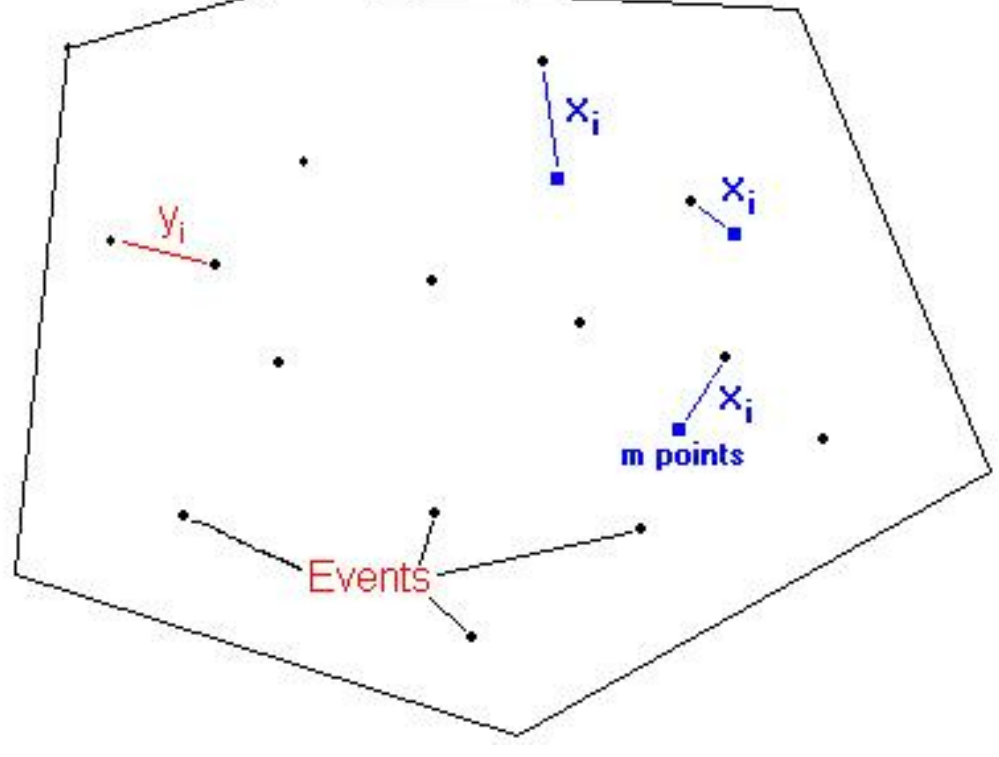

Figure ATT-2.5. Definition of Spatial Analysis Distances:  $y_i$  are the shortest distances between events (represented with black dots);  $x_i$  are the shortest distances between randomly spaced points (represented by blue squares) and neighboring events.

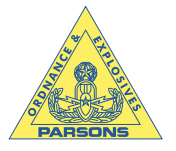

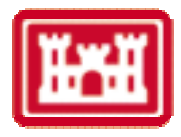

4. Compute one of the following statistics:

$$H = \frac{\sum_{i=1}^{m} x_{i}^{2}}{\sum_{i=1}^{m} y_{i}^{2}}, \text{ or }$$

$$\mathbf{H}_{1} = \frac{\sum_{i=1}^{m} x_{i}^{2}}{\sum_{i=1}^{m} y_{i}^{2} + \sum_{i=1}^{m} x_{i}^{2}}$$

5 6

12

4

Where,

7 H = Hopkins statistic  $H_1$  = an alternate form of Hopkins statistic  $x_i$  = distance from a point i to the nearest event

|    | •     | 1                                                  |
|----|-------|----------------------------------------------------|
| 11 | $y_i$ | = distance from an event to the next nearest event |

The algorithm calculates the Hopkins statistic based on the all events available. Distance x could be considered to represent a circular area that is empty (x is the radius of the circle). Distance y would then represent the radius of a circular area that has an event within it. When the Hopkins statistic is large, it indicates that the site is not homogeneous and when it is small, the area under investigation can be considered homogeneous. Note that Hopkins in his paper defined the statistic in H<sub>1</sub> form. Diggle (1983) used the H form of Hopkins statistic.

The distribution of events (data) in Figure ATT-2.6 illustrates a relatively homogeneous distribution. If the site has clustered data (i.e. is not homogeneous), as in Figure ATT-2.7, you would expect to see larger areas (patches) that are empty. This distribution results in large *x* values relative to the *y* distances because of event clustering and so the Hopkins statistic is large.

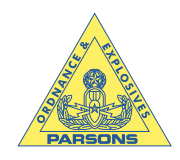

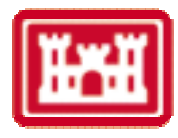

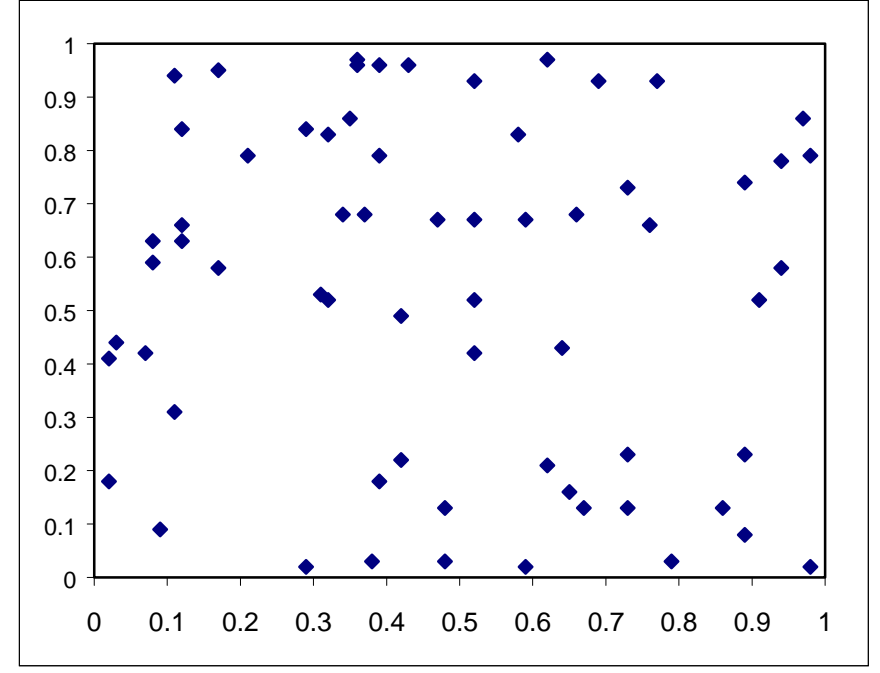

5 6 7

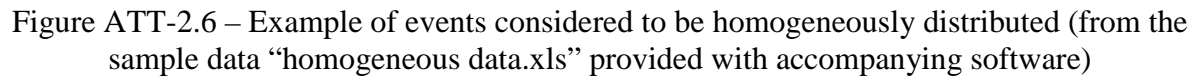

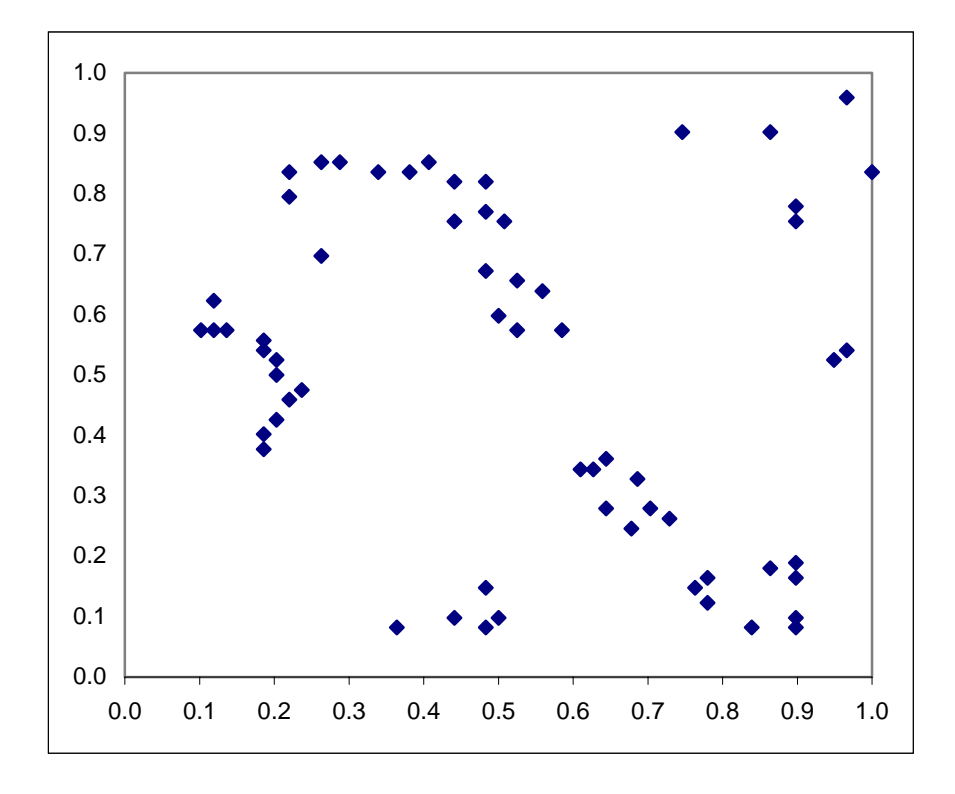

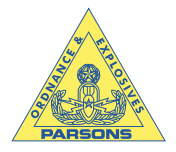

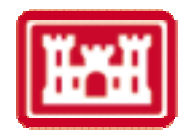

2 Statistically, H follows an F-distribution. This distribution arises from a ratio between 3 two sums of squares each of which has its own degrees of freedom (df). The degrees of freedom 4 associated with the numerator and denominator are designated as (df1 and df2), respectively. 5 These two parameters define a specific F-distribution (Figure ATT-2.8). H follows an F-6 distribution with both degrees of freedom equal to m.  $H_1$  follows a beta distribution BETA(m,m). 7 Note that a beta distribution is defined by two parameters. The software uses the beta 8 distribution. However,  $H_1$  follows a normal distribution (Figure ATT-2.9) with a mean of 0.5 and variance of  $(4(2m+1))^{-1}$  when the number of events n is large (n > 50). The accompanying 9 spatial analysis software module (Spatial Analysis Ver. 1.0) calculates the Hopkins statistic. The 10 calculated H value can be compared to the computed F-distribution value to objectively 11 12 determine whether it is large enough. If H > F, then the site is not homogeneous. Otherwise, the site is considered homogeneous. The same logic applies with the  $H_1$  statistic compared to the 13 14 appropriate value from a beta distribution.

15

16 There are several methods to estimate the density of an event. Two methods are outlined 17 here. The first method is based on the estimate of a Poisson process and is applicable to sites that 18 are CSR. The density  $\lambda$  is estimated using the following equation (from Ripley, 1981): 19

$$20 \qquad \tilde{\lambda} = \left(\frac{m}{2\sum_{i=1}^{m} x_i}\right)^2$$

21

This estimate can be generalized if we look for k nearest events from each point. In this case,  $x_i$  represents the smallest distance from point i that contains k events. That is, the density estimate can be represented by:

$$25 \qquad \hat{\lambda} = \frac{mk}{\pi \sum_{i=1}^{m} x_i^2}$$

26

The other method (Diggle, 1975 and 1977) involves two measurements: Point-to-Nearest
event and event-to-nearest event (i.e. Nearest Neighbor) distances. This method is more
appropriate for areas that are not CSR. The density is estimated as follows:

30  $\lambda^* = \frac{m}{\pi \left(\sum_{i=1}^m x_i^2 \sum_{i=1}^m y_i^2\right)^{\frac{1}{2}}}$ 

31

32 The attached software uses Diggle's method to estimate the density.

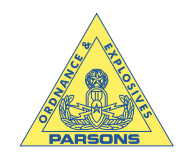

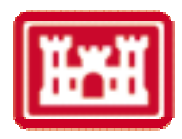

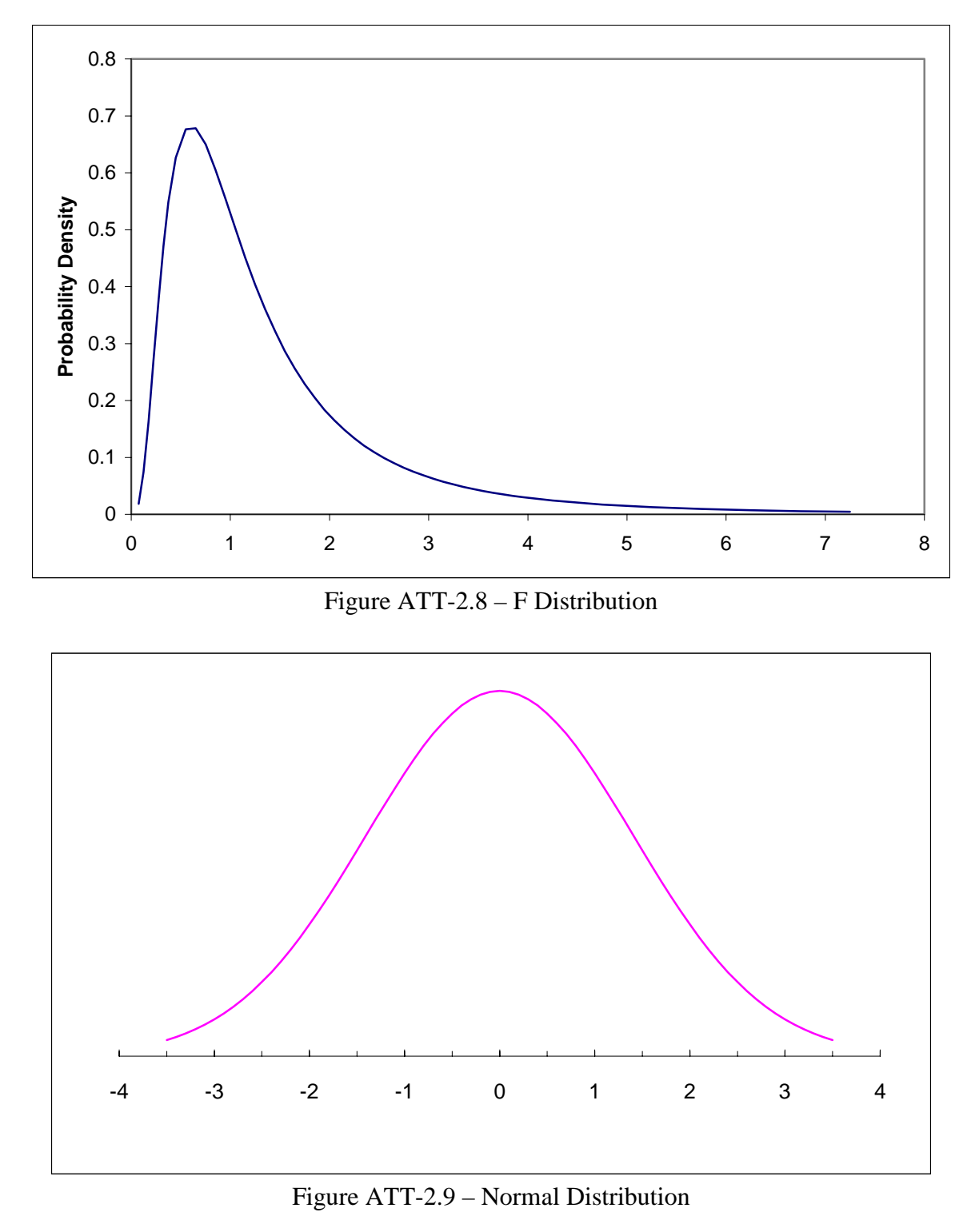

7

Contract Number DACA05-00-D-0003

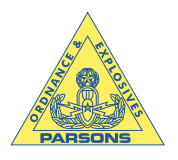

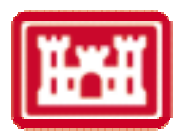

| 1  | 4.2 Output                                                                                            |
|----|----------------------------------------------------------------------------------------------------|
| 2  | The output dialog box is shown in Figure ATT-2.10.                                                    |
| 3  | 4.2.1 Screen Update Check Box                                                                         |
| 4  | If this box is checked the screen is updated as the simulations are completed. Updating               |
| 5  | the screen during program execution slows the process significantly.                                  |
| 6  | 4.2.2 Problem Title                                                                                   |
| 7  | The text entered in the Problem Title area will appear on the output above the EDF data if            |
| 8  | the analysis check box is checked.                                                                    |
| 9  | 4.2.3 Output Options                                                                                  |
| 10 | The user can select the output location in the Output Options section. If the Range radio             |
| 11 | button is selected, the output will appear in the same worksheet as the dataset, starting at the cell |

- button is selected, the output will appear in the same worksheet as the dataset, starting at the cell
  location specified. Alternatively the user can choose to direct the output to a new worksheet.
- 13 The name of the new worksheet cannot be the same as an existing worksheet in the current
- 14 workbook.

| Spatial Point Pattern Analysis                           | ? X |
|----------------------------------------------------------|-----|
| Input Output                                             | Run |
| Screen Update     Problem Title     Cluster Interevent   |     |
| Output Options                                           |     |
| Range     DataSet!\$K\$1     _                           |     |
| O New Worksheet                                          |     |
| O New Workbook                                           |     |
| Directory                                                |     |
| Browse                                                   |     |
| Enter an appropriate problem title here to identify your |     |
| analysis. This Title will appear on the output.          |     |
|                                                          |     |
|                                                          |     |
|                                                          |     |
|                                                          |     |
| Developed by: Dr. Ramzi J. Mahmood (c) 2001              |     |

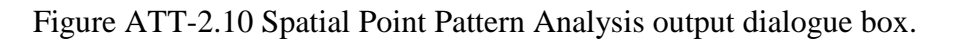

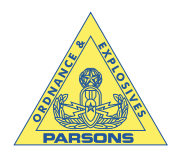

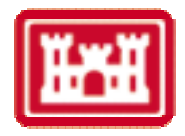

2 5.0 Results

3 The program output can include three sections, the graphical results, the Hopkins statistic 4 results, and the summary conclusion (Figure ATT 2.11). If the analysis check box was selected

- 5 in the input dialog box the graphical results will be located in the upper left of the output
- 6 worksheet. If the Density Estimation check box was selected the Hopkins statistic results will be 7
  - located below the graphical results. The summary report box is located below the other results.

| Clutter       | ed Dat              | a inter-            | -Event      | Analys         | IS           |      |        |        |                |           |             |         |
|---------------|---------------------|---------------------|-------------|----------------|--------------|------|--------|--------|----------------|-----------|-------------|---------|
| Inter-Event   | Distance Si<br>Data | imulations<br>CSR** |             |                |              |      |        |        | Inter-eve      | ent D     | Distance Ma | atrix   |
| Distance      | EDF*                | EDF                 | CSR Min     | CSR Max        |              |      |        |        | Events         |           |             |         |
| 0             | 0                   | 0                   | 0           | 0              |              |      |        |        |                | 0         | 0.534       | 0.5095  |
| 0.053187      | 0.02697             | 0.008662            | 0.004231    | 0.013749       |              |      |        |        | 0.53           | 34        | 0           | 0.103   |
| 0.106374      | 0.074564            | 0.031787            | 0.021682    | 0.048123       |              |      |        |        | 0.5095         | 13        | 0.10373     |         |
| 0.15956       | 0.118985            | 0.069154            | 0.056584    | 0.09413        |              |      |        |        | 0.75702        | 24        | 0.46401     | 0.3751  |
| 0.212747      | 0.152829            | 0.1177              | 0.097832    | 0.140137       |              |      |        |        | 0.0004         | 47        | 0.000705    | 07      |
| 0.265934      | 0.197779            | 0.174802            | 0.144368    | 0.225806       |              |      | Clutte | red Da | ta Inter-Event | Anal      | ysis        |         |
| 0.319121      | 0.254892            | 0.239937            | 0.182443    | 0.304072       |              |      |        |        |                |           |             |         |
| 0.372307      | 0.331042            | 0.307144            | 0.268641    | 0.364886       | 1            | 1    |        |        |                |           |             |         |
| 0.425494      | 0.432047            | 0.374696            | 0.301957    | 0.459016       | 0.9          | 1    |        |        |                |           | 11          |         |
| 0.478681      | 0.504495            | 0.456579            | 0.389212    | 0.548387       | 0.8          | 1    |        |        |                | ~         | 1           | ·       |
| 0.531868      | 0.567953            | 0.530873            | 0.462718    | 0.625595       | 0.7          | 1    |        |        | 1              |           | 1           |         |
| 0.585054      | 0.635114            | 0.595923            | 0.50238     | 0.720783       | 0.6          | 1    |        |        | 1              | /         | -           |         |
| 0.638241      | 0.69487             | 0.65771             | 0.566367    | 0.740878       | <b>E</b> 0.5 | 1    |        |        | 1              |           |             |         |
| 0.691428      | 0.758329            | 0.741211            | 0.635114    | 0.838181       |              | 1    |        | /      |                |           |             |         |
| 0.744615      | 0.817557            | 0.793321            | 0.69963     | 0.881015       | 0.3          | 1    | 1      | /      |                |           |             |         |
| 0.797802      | 0.892121            | 0.849149            | 0.750925    | 0.920148       | 0.2          | 1    | /      |        |                |           |             |         |
| 0.850988      | 0.936542            | 0.892993            | 0.819672    | 0.964569       | 0.1          |      | ·      |        |                |           |             |         |
| 0.904175      | 0.969857            | 0.930915            | 0.890005    | 0.966684       |              |      | 1 02   | 0.2    | 0.4 0.5 0.6    |           | 1 1         | 0 1     |
| 0.957362      | 0.990481            | 0.960999            | 0.925436    | 0.988366       |              | 0 0. | 1 0.2  | 0.5    | 0.4 0.5 0.0    | 0         | 0.7 0.8 0   | .9 1    |
| 1.010549      | 0.998942            | 0.978001            | 0.95082     | 0.995769       |              |      |        |        | CSR EDF        |           |             |         |
| * Empirical   | Distribution        | Function            |             |                |              |      |        |        | 0.75.44        |           | 0.04.400.4  | 0.04.40 |
|               | e Spallal Ra        |                     |             |                |              |      |        |        | 0.7541         | 92        | 0.914224    | 0.0140  |
| 0.400311      | Stondrod d          | er-Event Di         | Starice     | Distance       |              |      |        |        | 0.0902         | 10        | 0.003473    | 0.7023  |
| Doncity       | Ectimate            |                     |             | Distance       |              |      |        |        | 0.3790         | 12        | 0.005770    | 0.7032  |
|               |                     | معتام المعمم        | /unit area  |                |              |      |        |        | 0.5574         |           | 0.935778    | 0.0070  |
| 4.39E+01      | 2.5% Perce          | nule items          | /unit area  |                |              |      |        |        | 0.5072         | 00<br>4 E | 0.600902    | 0.7757  |
| 5.53E+01      | Average de          | nsity items         |             |                |              |      |        |        | 0.07604        | 40<br>75  | 0.43720     | 0.4300  |
| Lonking       |                     |                     | s/unit alea |                |              |      |        |        | 0.4            | 73<br>05  | 0.009       | 0.1011  |
|               | o (n) Stati         | SUC                 |             |                |              |      |        |        | 0.42400        | 05<br>46  | 0.143694    | 0.085   |
| 2.706         | ∠.5% Perce          | riule               |             |                |              |      |        |        | 0.87804        | 40<br>40  | 0.097       | 0.5999  |
| 4.24          | iviedian            | ontilo              |             |                |              |      |        |        | 0.35424        | 49        | 0.274401    | 0.1973  |
| 1.09          | 57.5% Perc          | entile              |             |                |              |      |        |        | 0.3593         | 00<br>56  | 0.589343    | 0.3023  |
| 1.424         | r-Statistic         |                     |             |                |              |      |        |        | 0.5393         | 00<br>20  | 1.014002    | 0.482   |
|               | ****                | 0                   |             | ****           |              | _    |        |        | 0.7076         | 20        | 1.014002    | 0.9192  |
|               |                     | Summar              | y Report    |                |              |      |        |        | 0.77           | 12        | 0.913226    | 0.812   |
| 5.53E+01      | Average De          | ensity Items        | s/unit area |                |              |      |        |        | 0.6872         | 55        | 0.776971    | 0.6754  |
| The site is r | not homoge          | neous base          | ed the Hopk | ins test stati | Stic         |      |        |        | 0.4035         | 65        | 0.775766    | 0.7018  |
| Based on th   | ne EDE drat         | on, the site        | is not homo | aeneous        |              |      |        |        | 0.5496         | 26        | 0.92136     | 0.842   |

8 9

Figure ATT 2.11. Example output from both graphical and Hopkins statistic analysis.

10 5.1 **Graphical Results** 

11 The simulation model generates the appropriate graph (Inter-Event, Nearest-Neighbor, or 12 Point-to-Nearest Neighbor) that compares the dataset to a completely spatially random (CSR)

13 distribution. The x axis of this graph is the CSR average empirical distribution function (EDF)

14 from the simulations. The maximum and minimum EDFs are plotted as dashed black lines

15 against the average EDF. The Inter-Event, Nearest-Neighbor, or Point-to Nearest-Neighbor

distances are represented by a blue line on the same graph. If that blue line falls within the 16

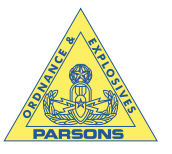

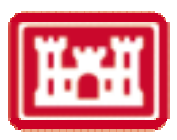

simulated envelop (dashed black lines), the dataset is uniformly distributed (homogeneous). If
the dataset line crosses above the maximum EDF line or below the minimum EDF line the
dataset is not uniformly distributed.

4 5.2 Hopkins Statistic Results

5 In addition to the graphical results, the Hopkins statistic results can also be reported. The 6 Hopkins statistic is included in the output along with the designated percentiles. The F or beta 7 statistic is reported for comparison. If the Hopkins statistic is smaller than the F or beta statistic 8 the dataset is homogeneous. Otherwise the dataset is not homogeneous.

9

10 The Hopkins statistic results also include the density estimate, as calculated using 11 Diggle's method described in section 4.1.9. If both the graphical and Hopkins statistic methods 12 are selected the software displays a mean and standard deviation that can be used to select the 13 distance between transects or buffer zone distance for future sampling plan designs.

14 5.3 Summary Report

The summary report box concisely outlines the result of the analyses. If the results of the two methods (graphical and statistical) are inconsistent, inspect the data visually. Also, run all simulations (inter-event, nearest neighbor, and point-to-nearest event) and make sure the graphical results are consistent. If the results are not consistent, increase the number of simulations to increase the confidence in the statistics generated.

20

If the analysis results indicate that the dataset is not homogeneous the sectors must be refined. The OE Site Boundary Determination and Sector Development SOP should be followed to divide the site into homogeneous areas. After resectorization, check all new sectors for homogeneity prior to additional analysis.

26 6.0 References

Diggle, P. J. 1975. Robust Density Estimation Using Distance Methods. Biometrika. 62(1):3948.

29

30 Diggle, P. J. 1977. A Note on Robust Density Estimation for Spatial Point Pattern. Biometrika.
31 64(1):91-95.
32

- Diggle, P. and Matern, B. 1981. On Sampling Designs for the Estimation of Point-Event Nearest
   Neighbor Distributions. Scand. J. Statist. 7:80-84.
- 35
- Hopkins, B. 1954. A New Method for Determining the Type of Distribution of Plant Individuals.
  Annals of Botany. 18 (70) 213:227.
- 38
- 39 Ripley, B. 1981. Spatial Statistics. Wiley Interscience. New York, NY.
- 40

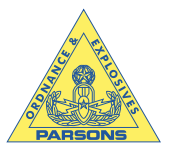

2345678901234567890123456

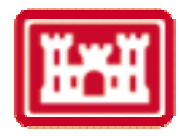

### 7.0 Program Listing

Public distance(1 To 1000, 1 To 1000), Point(1 To 200, 1 To 2) Public PEdistance(1 To 1000, 1 To 1000), PEDistanceRange As Range, iPlist(1 To 1000) Public XE As Range, BRange As Range, NBPoints As Integer Public BB As Range, Y(1 To 50), D(1 To 50) Public add1, iList(1 To 1000), distf(1 To 1000) Public n As Integer, Pline(1 To 100) Public onsite As Boolean Public Bline(1 To 1000, 1 To 4), Oldsheet Public DistanceRange As Range, YO As Range Public Xcoor(1 To 1000), Ycoor(1 To 1000), ResultsSheet Public xminb, xmaxb, yminb, ymaxb, starttime Public OldName, EDfData(1 To 1000), AnalysisTitle\$, outputAddress, EDfDatax(1 To 1000) Public ybar(1 To 1000) As Single, EDFMin(1 To 1000) As Single, EDFMax(1 To 1000) As Single Public Ndistances, Nsimulations, m As Integer Public EXCoor(1 To 1000), EYCoor(1 To 1000), Standard\_Deviation, Distance\_Mean Public DataWorkbook As Workbook, IsItCSR As Boolean, steep As Boolean Public NewWorkbook, NBreakPoints As Integer, BoderPoints As Integer Sub RunPPA() SpatialPoint.LabelProgress.Width = 0 Load Logo Logo.Show End Sub Sub InitialSetup() With SpatialPoint .OK.Enabled = False .Cancel.Enabled = False .LabelHelpInput.BackColor = &HFF& .LabelHelpInput.Caption = \_ "In order to stop the program press Ctrl-Break and then push End" End With starttime = Timer Set Oldsheet = ActiveSheet OldName = Oldsheet.Name Set DataWorkbook = ActiveWorkbook DataBookName = DataWorkbook.Name This part determines where to show the output If SpatialPoint.BtnOutputRange.Value Then outputAddress = Range(SpatialPoint.RefOutputRange.Value).Address Cn = Range(outputAddress).Column Rn = Range(outputAddress).Row Range(outputAddress & ":" & Range(outputAddress).Offset(65535 - Rn, \_ 256 - Cn).Address).Cells.Clear Set ResultsSheet = ActiveSheet NewWorkbook = ActiveWorkbook.Name End If This part determines if the sheet name entered exits If SpatialPoint.BtnNewWorksheet.Value Then newname = SpatialPoint.TbxNewWorksheet.Value

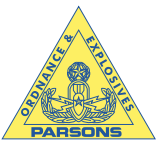

66 67

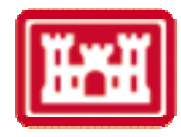

NewSheet = True Do While NewSheet For Each Item In ActiveWorkbook.Sheets If Item.Name = newname Then MsgBox "The Sheet name " & newname & " you entered already exit!" newname = InputBox("Enter a new name") Else NewSheet = False End If Next Item Loop Set ResultsSheet = Sheets.Add ResultsSheet.Name = newname NewWorkbook = ActiveWorkbook.Name outputAddress = Range("A1").Address End If This part handles adding a new workbook for the output If SpatialPoint.BtnNewWorkbook.Value Then outputfile = SpatialPoint.tbxFileLocation.Value & SpatialPoint.TbxNewWorkbook.Value Workbooks.Add ActiveWorkbook.SaveAs FileName:=outputfile & ".xls", FileFormat:=xlNormal, \_ Password:="", WriteResPassword:="", ReadOnlyRecommended:=False\_ , CreateBackup:=False Set ResultsSheet = ActiveSheet outputAddress = "A1" NewWorkbook = SpatialPoint.TbxNewWorkbook.Value & ".xls" End If Windows(NewWorkbook).Activate Oldsheet.Activate Set XE = Range(SpatialPoint.EventCoordinates.Value).CurrentRegion n = XE.Rows.CountFor i = 1 To n EXCoor(i) = XE.Cells(i, 1).ValueEYCoor(i) = XE.Cells(i, 2).Value Next i Set BRange = Range(SpatialPoint.BoundaryLine.Value).CurrentRegion NBPoints = BRange.Rows.Count xminb = Application.WorksheetFunction.Min(BRange.Columns(1).Value) xmaxb = Application.WorksheetFunction.Max(BRange.Columns(1).Value) yminb = Application.WorksheetFunction.Min(BRange.Columns(2).Value) ymaxb = Application.WorksheetFunction.Max(BRange.Columns(2).Value) This part determines if the site is rectagular. Calculations are less involved when the site is rectangualr. If Not SpatialPoint.Rectangle Then add1 = BRange.Cells(1, 1).Addressadd2 = Range(add1).Offset(NBPoints - 1, 3).Address Set BRange = Range(add1, add2) For i = 1 To NBPoints Bline(i, 1) = BRange.Cells(i, 1).Value

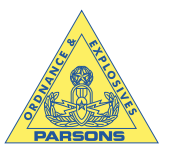

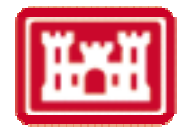

 $\begin{array}{l} Bline(i,2) = BRange.Cells(i,2).Value\\ Bline(i,3) = Sqr(Bline(i,1)^2 + Bline(i,2)^2)\\ If Bline(i,2) = 0 Then\\ Bline(i,4) = Atn(1)*2 \quad 'pi/2\\ Else\\ Bline(i,4) = Atn(Bline(i,1)/Bline(i,2))\\ End If\\ Next i\\ BRange.Value = Bline\\ \end{array}$ 

Call PrepareBoundary End If

'XE.Activate

If SpatialPoint.chkanalysis Then

If SpatialPoint.InterEvent Then

AnalysisTitle = "Inter-Event Distance " Call TitleSetup(outputAddress) Call IE\_Main Call EDFPlot Call CheckPlot

ElseIf SpatialPoint.NearestNeighbor Then

NNB = 1 AnalysisTitle = "Nearest Neighbor Distance " Call TitleSetup(outputAddress) Call NN\_Main Call EDFPlot Call CheckPlot

ElseIf SpatialPoint.PointNearestEvent Then

PNE = 1 AnalysisTitle = "Point-to-Nearest Event Distance " Call TitleSetup(outputAddress) Call PNE\_Main Call EDFPlot Call CheckPlot

End If

Delete the temporary sheet without alerting the user for deleting the sheet. Application.DisplayAlerts = False Sheets("Temp1").Delete Application.DisplayAlerts = True

#### End If

,

65

66 67 If SpatialPoint.btnDensity Then

- If NNB = 0 Then
- Call InterEventDistance
- Set DistanceRange = Oldsheet.Range("I1" & ":" & Range("I1").Offset(n 1, \_
- n 1).Address)
- DistanceRange.Value = distance

' Call nearest

'End If

DRAF7

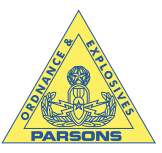

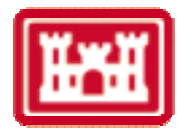

#### Call DensityEstimate

End If

SpatialPoint.LabelProgressTitle.Caption = "Total time was " & \_ Format((Timer - starttime) / 60, "0.0") & " minutes"

With SpatialPoint .Cancel.Caption = "Close" .Cancel.Enabled = True End With

End Sub

Function MinifLoca(List) As Integer ' This function finds the minimum element such that ' it subject to a condition

xmin = Application.WorksheetFunction.Min(List) 'MinifLoca = Application.WorksheetFunction.Match(xmin, List, 0)

#### End Function

Sub InterEventDistance()

- In this procedure the distances between events
- ' XE is the event coordinates
- ' n is the number of events
- Generate the upper triangle

```
Set XE = Range(SpatialPoint.EventCoordinates.Value)
  This line was deleted to accomodate the simulation
'n = XE.Rows.Count
For i = 1 To n
  distance(i, i) = 0
Next i
sumied = 0
For i = 1 To n
  For j = i + 1 To n
    delx = XE.Cells(i, 1) - XE.Cells(j, 1)
    dely = XE.Cells(i, 2) - XE.Cells(j, 2)
    distance(i, j) = Sqr(delx * delx + dely * dely)
     sumied = sumied + distance(i, j)
    distance(j, i) = distance(i, j)
  Next j
Next i
```

End Sub Sub nearest()

- ' This procedure calculates the iList vector that list the
- ' nearest neighbor to event 1 through n.
- ' The nearest distance can be accessed by Distance(i, iList(i))
- ' Note: iList is a row vector as far VB is concerned. So it needs
- to be transposed if it is printed to a column within the spreadsheet.

Dim theRange As Range, xx As Range

- ' Set XE = Range(SpatialPoint.EventCoordinates.Value)
- ' See intereventdistance module for justification

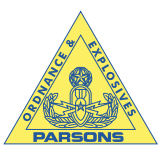

66

67

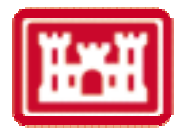

'n = XE.Rows.Count For i = 1 To n If i = 1 Then 'Need to exclude the zeros along the diagonal Set xx = Range(DistanceRange.Cells(1, 2).Address & \_ ":" & DistanceRange.Cells(1, n).Address) 'xmin = Application.WorksheetFunction.Min(xx) ElseIf i = n Then Set xx = Range(DistanceRange.Cells(n, 1).Address & \_ ":" & DistanceRange.Cells(n, n - 1).Address) 'xmin = Application.WorksheetFunction.Min(xx) Else x1 = DistanceRange.Cells(i, 1).Address & \_ ":" & DistanceRange.Cells(i, i - 1).Address  $X2 = DistanceRange.Cells(i, i + 1).Address \& _$ ":" & DistanceRange.Cells(i, n).Address Set xx = Union(Range(x1), Range(X2)) End If xmin = Application.WorksheetFunction.Min(xx) Set theRange = DistanceRange.Rows(i) iList(i) = Application.WorksheetFunction.Match(xmin, \_ theRange, 0) Next i End Sub Sub EmpiricaDistFunction(distf, Nsize, Y, EDFy) In this procedure, the empirical distribution function is calculated Distf is the list of distances of interest (e.g., nearest neighbor) EDFy is the array that contains the values of CDF the correspond to the distance y Nsize is the size of EDF EDFy = Application.WorksheetFunction.CountIf(distf\_ , ">=" & Y) / Nsize End Sub Sub IE\_Main() Call InterEventDistance ' Generate the interEvent distances Windows(NewWorkbook).Activate LeftCorner = Range(outputAddress).Offset(3, 8).Address RightCorner = Range(LeftCorner).Offset(n - 1, n - 1).Address Set DistanceRange = ResultsSheet.Range(LeftCorner & ":" & RightCorner) DistanceRange.Value = distance Nsimulations = CInt(SpatialPoint.NumberSimulations.Value) Ndistances = CInt(SpatialPoint.NumberDistances.Value) ymax = Application.WorksheetFunction.Max(DistanceRange) For i = 1 To n If i = 1 Then 'Need to exclude the zeros along the diagonal Set xx = Range(DistanceRange.Cells(1, 2).Address & \_ ":" & DistanceRange.Cells(1, n).Address) ElseIf i = n Then Set xx = Range(DistanceRange.Cells(n, 1).Address & \_ ":" & DistanceRange.Cells(n, n - 1).Address) Else x1 = DistanceRange.Cells(i, 1).Address & \_ ":" & DistanceRange.Cells(i, i - 1).Address X2 = DistanceRange.Cells(i, i + 1).Address & \_ ":" & DistanceRange.Cells(i, n).Address Set xx = Union(Range(x1), Range(X2)) End If If i = 1 Then ymin = Application.WorksheetFunction.Min(xx) Else

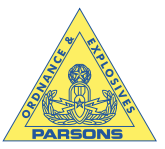

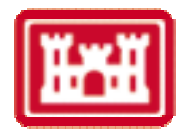

```
ymin1 = Application.WorksheetFunction.Min(xx)
       If ymin1 < ymin Then
         ymin = ymin1
       End If
    End If
  Next i
  yrange = ymax - ymin
  For K = 1 To Ndistances
    Y(K) = ymin + (K - 1) * yrange / Ndistances
    EDfDatax(K) = (Application.WorksheetFunction.CountIf(DistanceRange, "<=" & Y(K)) _
         (n + n) / 2 / (n + (n - 1) / 2)
  Next K
  dataAddress = Range(outputAddress).Offset(3, 0).Address
  Set YO = ResultsSheet.Range(dataAddress & ":" & _
    Range(dataAddress).Offset(Ndistances - 1, 0).Address)
  YO.Value = Application.WorksheetFunction.Transpose(Y)
  Set Yhato = ResultsSheet.Range(Range(dataAddress).Offset(0, 1).Address & ":" & _
    Range(dataAddress).Offset(Ndistances - 1, 1).Address)
  Yhato.Value = Application.WorksheetFunction.Transpose(EDfDatax)
  Nied = (n^2 - n) / 2
                              ' Number of Inter-event distances
  sumied = 0
  sumieds q = 0
  For i = 1 To n
    For j = i + 1 To n
       sumied = sumied + distance(i, j)
       sumiedsq = sumiedsq + distance(i, j) ^2
    Next j
  Next i
  Distance_Mean = sumied / Nied
  Standard_Deviation = Sqr((Nied * sumiedsq - sumied ^ 2) / (Nied * (Nied - 1)))
  Call MonteCarloIE
End Sub
Sub NN_Main()
    Need to calculate the actual distribution based on the event
    Reported
  'Oldsheet.Activate
  Call InterEventDistance
  Windows(NewWorkbook).Activate
  ResultsSheet.Activate
  LeftCorner = Range(outputAddress).Offset(3, 8).Address
  RightCorner = Range(LeftCorner).Offset(n - 1, n - 1).Address
  Set DistanceRange = Range(LeftCorner & ":" & RightCorner)
  DistanceRange.Value = distance
  Call nearest
    Need to calculate the expected distribution from a homogeneous
    distribution.
    These simulations are repeated Nsimulations times
    Also, the envelope of the maximum and minimum values from the
    simulations is estimated for comparison purposes.
```

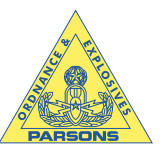

For i = 1 To n

Next i

distf(i) = distance(i, iList(i))

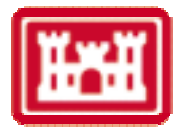

1234567890123456789012345 66 67

Yrange allows to guess the distances overwhich we can estimate the empirical distribution function This should be revisited for a more robust mehtod ymax = Application.WorksheetFunction.Max(distf) ymin = Application.WorksheetFunction.Min(distf) yrange = ymax - ymin FirstCell = ResultsSheet.Range(outputAddress).Offset(3, 6).AddressLastCell = ResultsSheet.Range(FirstCell).Offset(n - 1, 0).Address Set EDFO = ResultsSheet.Range(FirstCell & ":" & LastCell) EDFO.Value = Application.WorksheetFunction.Transpose(distf) Calculate the distance overwhich the empirical distribution is calculated y(k). Also, calculate the empirical distribution for the data EDFData(k). For K = 1 To Ndistances Y(K) = ymin + (K - 1) \* yrange / NdistancesEDfDatax(K) = Application.WorksheetFunction.CountIf(EDFO, "<=" & Y(K)) / n Next K ' Should check the statement above countif syntax and the ' name of the array dist dataAddress = ResultsSheet.Range(outputAddress).Offset(3, 0).Address Set YO = ResultsSheet.Range(dataAddress & ":" & Range(dataAddress).Offset(Ndistances - 1, 0).Address) YO.Value = Application.WorksheetFunction.Transpose(Y) FirstCell = ResultsSheet.Range(dataAddress).Offset(0, 1).Address LastCell = ResultsSheet.Range(FirstCell).Offset(Ndistances - 1, 0).Address Set Yhato = ResultsSheet.Range(FirstCell & ":" & LastCell) Yhato.Value = Application.WorksheetFunction.Transpose(EDfDatax) This part runs the simulations for Nsimulations times for each of the distances (Ndistances) The TempSheet inserts a sheet to use for the simulation The sheet is named "Temp1" Later I need to add a module to make sure this is a unique name. At this stage this is not important. Application.ScreenUpdating = SpatialPoint.ChkScreenupdate Call MonteCarloNB End Sub

Nsimulations = CInt(SpatialPoint.NumberSimulations.Value) Ndistances = CInt(SpatialPoint.NumberDistances.Value) ' Generate distance overwhich the CDF is estimated

Distance\_Mean = Application.WorksheetFunction.Average(distf) Standard\_Deviation = Application.WorksheetFunction.StDev(distf)

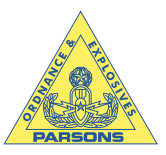

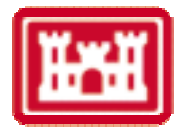

Sub PNE\_Main()

Reported

Need to calculate the actual distribution based on the event

For this simulation, we need to divide the site into grids

۰.

```
Number of grids obtained by grid = Int(N), where N is the
  number of points
  The center of each grid will be considered the initial point
  to estimate the empirical distribution.
  Then by simulation we can generate the actual distribution and envelope
 of the distribution
'Oldsheet.Activate
Nsimulations = SpatialPoint.NumberSimulations.Value
Ndistances = SpatialPoint.NumberDistances.Value
grid = Int(Sqr(n))
m = grid \wedge 2
  Generate the x and y coordinates for the points located in the middle of each grid
For i = 1 To grid
  For j = 1 To grid
     K = grid * (i - 1) + j
     Point(K, 1) = xminb + (j - 0.5) * (xmaxb - xminb) / grid
     Point(K, 2) = yminb + (i - 0.5) * (ymaxb - yminb) / grid
  Next j
Next i
\mathbf{m} = \mathbf{n}
Call RandomPoints(m)
For i = 1 To m
  Point(i, 1) = Xcoor(i)
  Point(i, 2) = Ycoor(i)
Next i
  Calculate the distances from the points to nearest event
Call PointEventDistance
Windows(NewWorkbook).Activate
PEDLeftCorner = ResultsSheet.Range(outputAddress).Offset(6 + n, 8).Address
PEDRightCorner = ResultsSheet.Range(PEDLeftCorner).Offset(n - 1, m - 1).Address
Set PEDistanceRange = ResultsSheet.Range(PEDLeftCorner & ":" & PEDRightCorner)
PEDistanceRange.Value = PEdistance
 Generate the nearest event to each of the points
For i = 1 To m
  xmin = Application.WorksheetFunction.Min(PEDistanceRange.Columns(i))
  Set theRange = PEDistanceRange.Columns(i)
  iPlist(i) = Application.WorksheetFunction.Match(xmin, _
    theRange, 0)
  distf(i) = PEdistance(iPlist(i), i)
```

RA FT

Attachment 2 Page 24

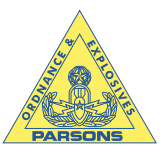

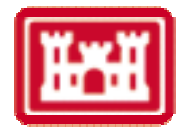

ORA FT

Next i Standard\_Deviation = Application.WorksheetFunction.StDev(distf) Distance\_Mean = Application.WorksheetFunction.Average(distf) FirstCell = Range(outputAddress).Offset(3, 6).Address LastCell = Range(FirstCell).Offset(m - 1, 0).Address Set EDFO = Range(FirstCell & ":" & LastCell) EDFO.Value = Application.WorksheetFunction.Transpose(distf)

DMin = Application.WorksheetFunction.Min(distf) DMax = Application.WorksheetFunction.Max(distf) DRange = DMax - DMin

For K = 1 To Ndistances D(K) = DMin + (K - 1) \* DRange / Ndistances EDfDatax(K) = Application.WorksheetFunction.CountIf(EDFO, "<=" & D(K)) / m Next K

dataAddress = Range(outputAddress).Offset(3, 0).Address
Set YO = ResultsSheet.Range(dataAddress & ":" & \_
Range(dataAddress).Offset(Ndistances - 1, 0).Address)
YO.Value = Application.WorksheetFunction.Transpose(D)
Set Yhato = ResultsSheet.Range(Range(dataAddress).Offset(0, 1).Address & ":" & \_
Range(dataAddress).Offset(Ndistances - 1, 1).Address)

Yhato.Value = Application.WorksheetFunction.Transpose(EDfDatax)

This part runs the simulations for Nsimulations times for each of the distances (Ndistances)

of the distances (r (distances)

The TempSheet inserts a sheet to use for the simulation

' The sheet is named "Temp1"

' Later I need to add a module to make sure this is a unique

' name. At this stage this is not important.

Call MonteCarloPNE

End Sub

Sub PointEventDistance()

- In this procedure the distances between events
- ' XE is the event coordinates
- ' n is the number of events
- ' Generate the upper triangle

Dim i As Integer, j As Integer Dim delx As Single, dely As Single Dim X As Single

Set XE = Range(SpatialPoint.EventCoordinates.Value)

This line was deleted to accomodate the simulation

For i = 1 To n For j = 1 To m

> delx = XE.Cells(i, 1) - Point(j, 1) dely = XE.Cells(i, 2) - Point(j, 2) PEdistance(i, j) = Sqr(delx \* delx + dely \* dely)

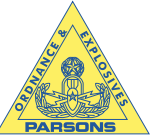

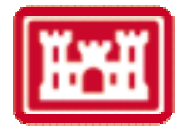

| Next j<br>Next i                                                                                                    |
|----------------------------------------------------------------------------------------------------|
| End Sub<br>Sub PointNearest()                                                                                                    |
| This procedure calculates the iList vector that list the<br>nearest neighbor to event 1 through n.<br>The nearest distance can be accessed by Distance(i, iList(i))<br>Note: iList is a row vector as far VB is concerned. So it needs<br>to be transposed if it is printed to a column within the spreadsheet.<br>Set XE = Range(SpatialPoint.EventCoordinates.Value)<br>See intereventdistance module for instification |
| For i = 1 To m<br>xmin = Application.WorksheetFunction.Min(DistanceRange.Columns(i))<br>Set theRange = DistanceRange.Columns(i)<br>iPlist(i) = Application.WorksheetFunction.Match(xmin, _<br>theRange, 0)<br>Next i                                                                                                    |
| End Sub<br>Sub RandomPoints(NPoints)                                                                                                    |
| Need to generate random points that fall within the boundary<br>of the site<br>BLine is the site border line that closes and should go<br>counterclock wise.<br>YmaxB, YminB, XmaxB, and XminB are the limits of a box that contains<br>the site boundary                                                                                                    |
| 'Dim Xcoor(1 To 1000), Ycoor(1 To 1000)<br>'Dim Bline(1 To 100, 1 To 4), Pline(1 To 50) As Integer<br>For i = 1 To NPoints                                                                                                    |
| K = 1  Do While K = 1                                                                                                    |
| Xcoor(i) = xminb + (xmaxb - xminb) * Rnd(Timer)<br>Ycoor(i) = yminb + (ymaxb - yminb) * Rnd(Timer)                                                                                                    |
| Check these points if they are within the site                                                                                                    |
| If SpatialPoint.Rectangle Then<br>Exit Do<br>Else<br>Call boundary(Xcoor(i), Ycoor(i))<br>If onsite Then<br>Exit Do<br>End If<br>End If<br>Loop<br>Next i                                                                                                    |
| End Sub<br>Sub PrepareBoundary()                                                                                                    |
| This procedure is designed to trace the boundary line and count<br>number of inflection points to make it easier to identify whether<br>a point that is generated at random is located wihin the site bounday                                                                                                    |
| <ul> <li>PLINE() is an array that contains these inflection points</li> <li>For example.</li> </ul>                                                                                                    |

Contract Number DACA05-00-D-0003

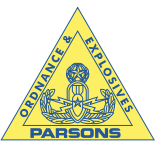

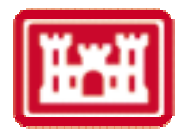

```
Also, there is alway an even number of inflection points since
    the site boundary closes itself.
    BLine(NBPoints,4) is an array that contain the coordinates of the
    boundary, r2, and theta. The latter two are measured
    from the origin to the point.
    NBPoints is the number of boundary points.
  K = 1
  i = 2
  Do While i <= NBPoints - 1
     If Bline(i, 4) > Bline(i - 1, 4) Then
       Pline(K) = i - 1
       K = K + 1
       Even = 1
       Do While Even = 1 And i <= NBPoints - 1
         If Bline(i, 4) < Bline(i - 1, 4) Then
            Pline(K) = i - 1
            K = K + 1
            Even = 0
         End If
         i = i + 1
       Loop
    End If
    i = i + 1
  Loop
  Pline(K) = NBPoints
  NBreakPoints = K
End Sub
Sub boundary(x0, y0)
     This routine is designed to develop boundary segments that defines
     the limits of a site. A linear interpolation will be used in between
    the points. This routine will allow us to determine if a point is
     within the limits of a given site.
    This is important when we simulate a site with randomly generated
    points to make sure that the point is within the site of interest.
    The boundary should be setup with a starting point and closes the
    boundary with the starting point going counter clockwise.
  Dim r(1 To 1000)
  r0 = Sqr(x0 ^ 2 + y0 ^ 2)
  If x0 = 0 Then
    s0 = 2 * Atn(1)
                            ' pi/2
  Else
    s0 = Atn(y0 / x0)
  End If
  smax = Application.WorksheetFunction.Max(BRange.Columns(4))
  smin = Application.WorksheetFunction.Min(BRange.Columns(4))
  If s0 > smax Or s0 < smin Then
    onsite = False
  Else
    s = Bline(1, 4)
     BorderPoints = 1
    For i = 1 To NBreakPoints
       If i = 1 Then
         irow1 = 1
         irow2 = Pline(1)
       Else
         irow1 = Pline(i - 1)
         irow2 = Pline(i)
       End If
```

PLINE(1) is the first inflection point where x starts decreasing

addr1 = BRange.Cells(irow1, 4).Address

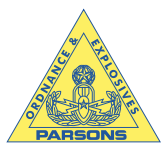

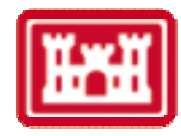

addr2 = BRange.Cells(irow2, 4).Address

RangeMax = Application.WorksheetFunction.Max(Oldsheet.Range(addr1 & ":" & addr2)) RangeMin = Application.WorksheetFunction.Min(Oldsheet.Range(addr1 & ":" & addr2)) If s0 < RangeMax And s0 > RangeMin Then

```
If i / 2 - Int(i / 2) <> 0 Then
       L = Application.WorksheetFunction.Match(s0, Oldsheet.Range(addr1 & _
          ":" & addr2), -1)
     Else
       L = Application.WorksheetFunction.Match(s0, Oldsheet.Range(addr1 & _
          ":" & addr2), 1)
     End If
     If i = 1 Then
       Shift = 0
     Else
       Shift = Pline(i - 1) - 1
     End If
     x1 = BRange.Cells(Shift + L, 1).Value
     X2 = BRange.Cells(Shift + L + 1, 1).Value
    y1 = BRange.Cells(Shift + L, 2).Value
     y_2 = BRange.Cells(Shift + L + 1, 2).Value
     \mathbf{D}\mathbf{x} = \mathbf{X}\mathbf{2} - \mathbf{x}\mathbf{1}
     Dy = y2 - y1
     If Dx <> 0 Then
       term1 = -Dy / Dx * x1 + y1
       term2 = 1 - Dy / Dx * x0 / y0
       YY = term1 / term2
       xx = x0 / y0 * YY
    Else
       YY = y0 / x0 * x1
       \mathbf{x}\mathbf{x} = \mathbf{x}\mathbf{1}
     End If
     r(BorderPoints) = Sqr(xx ^ 2 + YY ^ 2)
     BorderPoints = BorderPoints + 1
     'Range("H4").Offset(i - 1, 0).Value = x
     'Range("H4").Offset(i - 1, 1).Value = y
     Range("H4").Offset(i - 1, 2).Value = r2(i)
  End If
Next i
If BorderPoints - 1 = 2 Then
  If r0 < r(1) Or r0 > r(BorderPoints - 1) Then
     onsite = False
  Else
     onsite = True
  End If
ElseIf BorderPoints - 1 > 2 Then
  For i = 1 To BorderPoints - 1 Step 2
     rmin = Application.WorksheetFunction.Min(r(i), r(i + 1))
     rmax = Application.WorksheetFunction.Max(r(i), r(i + 1))
     If r0 >= rmin And r0 <= rmax Then
       onsite = True
    End If
  Next i
  For i = 2 To BorderPoints - 1 Step 2
     rmin = Application.WorksheetFunction.Min(r(i), r(i + 1))
     rmax = Application.WorksheetFunction.Max(r(i), r(i + 1))
     If r0 >= rmin And r0 <= rmax Then
       onsite = False
    End If
  Next i
End If
```

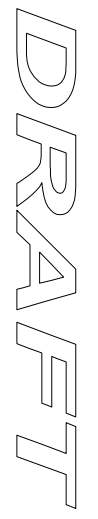

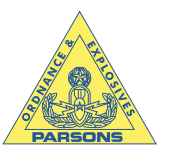

#### End If

66 67

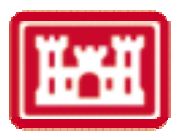

End Sub Sub MonteCarloNB() MonteCarloNB(Ndistances, Nsimulations, n, Bline, Pline, ResultsSheet, y) Dim i As Integer, j As Integer, K As Integer, L As Integer Set tempsheet = Sheets.Add tempsheet.Name = "Temp1" Total = Ndistances \* Nsimulations Application.ScreenUpdating = SpatialPoint.ChkScreenupdate For K = 1 To Ndistances If K > 1 Then runTime = Timer - TOTimeRemaining = runTime / (K - 1) \* (Ndistances - K + 1) If TimeRemaining > 60 Then Title1 = Format(TimeRemaining / 60, " 0.0") & " minutes" Else Title1 = Format(TimeRemaining, "0") & " seconds" End If SpatialPoint.LabelProgressTitle.Caption = \_ 'Estimated time remaining (Nearest Neighbor Analysis) " & Title1 Else T0 = TimerEnd If For L = 1 To Nsimulations First generate random coordinates that are within the site. . This simulates a unifrom randomly distributed events within the site. This will be compared to the distribution of the data (EDFData). Call RandomPoints(n) tempsheet.Range("A1").Select Set XE = tempsheet.Range("A1", Range("A1").Offset(n - 1, \_ 1).Address) XE.Columns(1).Value =Application.WorksheetFunction.Transpose(Xcoor) XE.Columns(2).Value =Application.WorksheetFunction.Transpose(Ycoor) Call InterEventDistance Set DistanceRange = tempsheet.Range("I1" & ":" \_ & Range("I1").Offset(n - 1, n - 1).Address) DistanceRange.Value = distance Call nearest For i = 1 To n distf(i) = DistanceRange.Cells(i, iList(i)).Value Next i Set EDFO = tempsheet.Range("g1" & ":" & Range("g1").Offset(n - \_ 1, 0). Address) EDFO.Value = Application.WorksheetFunction.Transpose(distf) Calculate the distance overwhich the empirical distribution

- ' is calculated y(k). Also, calculate the empirical distribution
- ' for the data EDFData(k).

)RAF

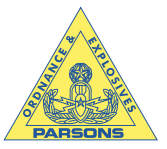

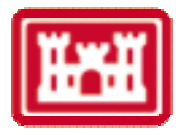

 $EDfData(L) = Application.WorksheetFunction.CountIf(EDFO, "<=" _ & Y(K)) / n$ 

Call UpdateProgress(((K - 1) \* Nsimulations + L) / Total) Next L ybar(K) = Application.WorksheetFunction.Average(EDfData)

EDFMin(K) = Application.WorksheetFunction.Min(EDfData) EDFMax(K) = Application.WorksheetFunction.Max(EDfData) Next K

SpatialPoint.LabelProgressTitle.Caption = "Simulation is complete ... Plotting"

ResultsSheet.Activate FirstCell = ResultsSheet.Range(outputAddress).Offset(3, 2).Address LastCell = ResultsSheet.Range(FirstCell).Offset(Ndistances - 1, 2).Address

Set YO = Range(FirstCell & ":" & LastCell)

YO.Columns(2).Value = Application.WorksheetFunction.Transpose(EDFMin) YO.Columns(3).Value = Application.WorksheetFunction.Transpose(EDFMax)

Application.ScreenUpdating = True

End Sub

Sub MonteCarloIE()

Dim i As Integer, j As Integer, K As Integer, L As Integer

'Windows(NewWorkbook).Activate

Set BRange = Sheets(Oldsheet).Range(SpatialPoint.BoundaryLine.Value) 'xminb = Application.WorksheetFunction.Min(BRange.Columns(1).Value) 'xmaxb = Application.WorksheetFunction.Max(BRange.Columns(1).Value) 'yminb = Application.WorksheetFunction.Min(BRange.Columns(2).Value) 'ymaxb = Application.WorksheetFunction.Max(BRange.Columns(2).Value)

Windows(NewWorkbook).Activate Set tempsheet = Sheets.Add tempsheet.Name = "Temp1" Total = Ndistances \* Nsimulations Application.ScreenUpdating = SpatialPoint.ChkScreenupdate

```
For K = 1 To Ndistances
If K > 1 Then
runTime = Timer - T0
TimeRemaining = runTime / (K - 1) * (Ndistances - K + 1)
If TimeRemaining > 60 Then
Title1 = Format(TimeRemaining / 60, " 0.0") & " minutes"
Else
Title1 = Format(TimeRemaining, " 0") & " seconds"
End If
SpatialPoint.LabelProgressTitle.Caption = _
"Estimated time remaining " & _
"(Inter-Event Analysis) " & Title1
Else
T0 = Timer
End If
```

For L = 1 To Nsimulations

' First generate random coordinates that are within the site.

- ' This simulates a unifrom randomly distributed events within
- ' the site. This will be compared to the distribution of the

data (EDFData).

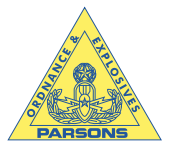

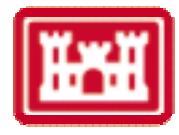

Call RandomPoints(n)

```
tempsheet.Range("A1").Select
      Set XE = tempsheet.Range("A1", Range("A1").Offset(n - 1, _
           1).Address)
      XE.Columns(1).Value =
         Application.WorksheetFunction.Transpose(Xcoor)
      XE.Columns(2).Value = _
         Application.WorksheetFunction.Transpose(Ycoor)
       Call InterEventDistance
       Set DistanceRange = tempsheet.Range("I1" & ":" _
         & Range("I1").Offset(n - 1, n - 1).Address)
       DistanceRange.Value = distance
       EDfData(L) = (Application.WorksheetFunction.CountIf(DistanceRange, "<=" _
              & Y(K)) - n) / 2 / (n * (n - 1) / 2)
      Call UpdateProgress(((K - 1) * Nsimulations + L) / Total)
    Next L
    ybar(K) = Application.WorksheetFunction.Average(EDfData)
    EDFMin(K) = Application.WorksheetFunction.Min(EDfData)
    EDFMax(K) = Application.WorksheetFunction.Max(EDfData)
  Next K
  SpatialPoint.LabelProgressTitle.Caption = "Analysis is complete ... Plotting the data"
  YOAddress = Range(outputAddress).Offset(3, 2).Address
  Set YO = ResultsSheet.Range(YOAddress & ":" & _
    Range(YOAddress).Offset(Ndistances - 1, 2).Address)
  'Set YO = ResultsSheet.Range("c1" & ":" & Range("c1").Offset(Ndistances _
    - 1, 2).Address)
  YO.Columns(1).Value = Application.WorksheetFunction.Transpose(ybar)
  YO.Columns(2).Value = Application.WorksheetFunction.Transpose(EDFMin)
  YO.Columns(3).Value = Application.WorksheetFunction.Transpose(EDFMax)
  Application.ScreenUpdating = True
End Sub
Sub MonteCarloPNE()
  Dim i As Integer, j As Integer, K As Integer, L As Integer
  Set tempsheet = Sheets.Add
  tempsheet.Name = "Temp1"
  Application.ScreenUpdating = SpatialPoint.ChkScreenupdate
  Total = Ndistances * Nsimulations
  For K = 1 To Ndistances
    If K > 1 Then
      runTime = Timer - T0
       TimeRemaining = runTime / (K - 1) * (Ndistances - K + 1)
      If TimeRemaining > 60 Then
         Title1 = Format(TimeRemaining / 60, " 0.0") & " minutes"
       Else
         Title1 = Format(TimeRemaining, "0") & " seconds"
       End If
      SpatialPoint.LabelProgressTitle.Caption = _
          " Estimated time remaining (Point-to-Nearest Neighbor Analysis) " & Title1
```

Else

T0 = Timer End If

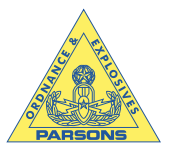

For L = 1 To Nsimulations

First generate random coordinates that are within the site. This simulates a unifrom randomly distributed events within

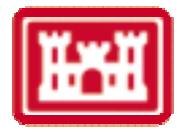

66 67

the site. This will be compared to the distribution of the data (EDFData). Call RandomPoints(m) tempsheet.Range("A1").Select Set XE = Oldsheet.Range("A1", Range("A1").Offset(n - 1, \_ 1).Address) For i = 1 To m Point(i, 1) = Xcoor(i)Point(i, 2) = Ycoor(i)Next i Call PointEventDistance Set DistanceRange = tempsheet.Range("I1" & ":" \_ & Range("I1").Offset(n - 1, m - 1).Address) DistanceRange.Value = PEdistance For i = 1 To m xmin = Application.WorksheetFunction.Min(DistanceRange.Columns(i)) Set theRange = DistanceRange.Columns(i) iLoc = Application.WorksheetFunction.Match(xmin, \_ theRange, 0) distf(i) = PEdistance(iLoc, i) Next i Set EDFO = tempsheet.Range("g1" & ":" & Range("g1").Offset(m - \_ 1, 0).Address) EDFO.Value = Application.WorksheetFunction.Transpose(distf) EDfData(L) = Application.WorksheetFunction.CountIf(EDFO, "<=" & D(K)) / m Call UpdateProgress(((K - 1) \* Nsimulations + L) / Total) Next L ybar(K) = Application.WorksheetFunction.Average(EDfData) EDFMin(K) = Application.WorksheetFunction.Min(EDfData) EDFMax(K) = Application.WorksheetFunction.Max(EDfData) Next K SpatialPoint.LabelProgressTitle.Caption = "Simulation is complete ... Plotting" Windows(NewWorkbook).Activate YOAddress = ResultsSheet.Range(outputAddress).Offset(3, 2).Address Set YO = ResultsSheet.Range(YOAddress & ":" & \_ Range(YOAddress).Offset(Ndistances - 1, 2).Address) YO.Columns(1).Value = Application.WorksheetFunction.Transpose(ybar) YO.Columns(2).Value = Application.WorksheetFunction.Transpose(EDFMin) YO.Columns(3).Value = Application.WorksheetFunction.Transpose(EDFMax) Application.ScreenUpdating = True Sub EDFPlot() This routine is designed to plot the empirically derived

distribution function for a homogeneously distributed objects

Dim xx As Range, y1 As Range, y2 As Range, y3 As Range

End Sub

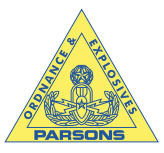

66

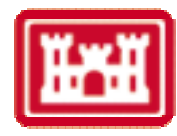

GName = ResultsSheet.Name Worksheets(OldName).Activate ResultsSheet.Activate dataAddress = Range(outputAddress).Offset(3, 0).Address Set datatoplot = Range(dataAddress & ":" & Range(dataAddress).Offset(Ndistances - 1, \_ 4).Address) Range(dataAddress).Activate Set xx = datatoplot.Columns(3)Set y1 = datatoplot.Columns(2) Set  $y_2 = datatoplot.Columns(4)$ Set y3 = datatoplot.Columns(5)Charts.Add ActiveChart.Location where:=xlLocationAsObject, Name:=GName ActiveChart.ChartType = xlXYScatterLinesNoMarkersActiveChart.SeriesCollection(1).XValues = xx ActiveChart.SeriesCollection(1).Values = y1 ActiveChart.SeriesCollection.NewSeries ActiveChart.SeriesCollection(2).XValues = xx ActiveChart.SeriesCollection(2).Values =  $y^2$ ActiveChart.SeriesCollection.NewSeries ActiveChart.SeriesCollection(3).XValues = xx ActiveChart.SeriesCollection(3).Values = y3 With ActiveChart .PlotArea.Height = 300 .PlotArea.Width = 300 End With ActiveChart.PlotArea.Select With Selection.Border .ColorIndex = 16.Weight = xlThin .LineStyle = xlContinuous End With Selection.Interior.ColorIndex = xlNone With ActiveChart .HasTitle = True . ChartTitle. Characters. Text = SpatialPoint. TbxProblemTitle. Value.Axes(xlCategory, xlPrimary).HasTitle = True .Axes(xlCategory, xlPrimary).AxisTitle.Characters.Text = "CSR EDF " .Axes(xlValue, xlPrimary).HasTitle = True .Axes(xlValue, xlPrimary).AxisTitle.Characters.Text = "Data EDF " End With ActiveChart.Legend.Select Selection.Delete ActiveChart.Axes(xlCategory).Select With ActiveChart.Axes(xlCategory) .MinimumScale = 0.MaximumScale = 1 .MinorUnit = 0.05.MajorUnit = 0.1.Crosses = xlAutomatic .ReversePlotOrder = False .ScaleType = xlLinear .DisplayUnit = xlNone .HasMajorGridlines = False .HasMinorGridlines = False End With ActiveChart.Axes(xlValue).Select With ActiveChart.Axes(xlValue) .MinimumScale = 0.MaximumScale = 1

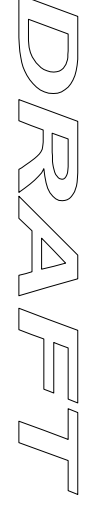

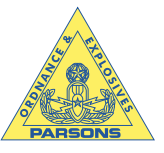

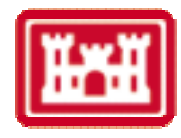

.MinorUnit = 0.05.MajorUnit = 0.1.Crosses = xlAutomatic .ReversePlotOrder = False.ScaleType = xlLinear .DisplayUnit = xlNone .HasMajorGridlines = False .HasMinorGridlines = False End With ActiveChart.SeriesCollection(3).Select With Selection.Border .ColorIndex = 1.Weight = xlThin .LineStyle = xlDash End With With Selection .MarkerBackgroundColorIndex = xlNone .MarkerForegroundColorIndex = xlNone .MarkerStyle = xlNone .Smooth = False .MarkerSize = 3 .Shadow = FalseEnd With ActiveChart.SeriesCollection(2).Select With Selection.Border .ColorIndex = 1.Weight = xlThin.LineStyle = xlDash End With 'ActiveChart.PlotArea.Select 'w = ActiveChart.PlotArea.Width 'h = ActiveChart.PlotArea.Height 'factor = w / h'ActiveSheet.Shapes("Chart 1").ScaleHeight factor, msoFalse, msoScaleFromTopLeft End Sub Sub UpdateProgress(Pct) With SpatialPoint .FrameProgress.Caption = Format(Pct, "0%") .LabelProgress.Width = Pct \* (.FrameProgress.Width - 10) .Repaint End With End Sub Sub GetDefaults() Reads default settings from registery Dim ctl As Control Dim CtrlType As String For Each ctl In SpatialPoint.Controls CtrlType = TypeName(ctl) If CtrlType = "TextBox" Or \_ CtrlType = "ComboBox" Or CtrlType = "OptionButton" Or \_ CtrlType = "OptionButton" Or \_ CtrlType = "CheckBox" Or \_ CtrlType = "SpinButton" Or \_ CtrlType = "RefEdit" Then ctl.Value = GetSetting (APPNAME, "Defaults", ctl.Name, ctl.Value) End If Next ctl End Sub Sub SaveDefaults() Writes default settings from registery Dim ctl As Control

Dim CtrlType As String

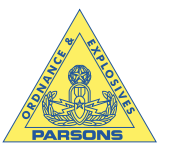

66 67

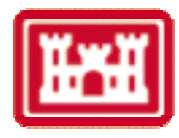

For Each ctl In SpatialPoint.Controls CtrlType = TypeName(ctl) If CtrlType = "TextBox" Or \_ CtrlType = "ComboBox" Or \_ CtrlType = "OptionButton" Or \_ CtrlType = "CheckBox" Or \_ CtrlType = "SpinButton" Or \_ CtrlType = "RefEdit" Then SaveSetting APPNAME, "Defaults", ctl.Name, ctl.Value End If Next ctl End Sub Sub DensityEstimate() This module is designed to estimate density of event based on Diggle (1975 and 1977) The estimate is based on Hopkins sampling approach Calculate the sum of squares of the nearest neighbor distances Dim Hopkins(1 To 2000), EventDensity(1 To 2000) Dim theRange As Range Windows(NewWorkbook).Activate Set XE = Range(SpatialPoint.EventCoordinates.Value) 'Range("G1" & ":" & Range("G1").Offset(65535, 249).Address).Cells.Clear 'grid = Int(Sqr(n)) $m = grid \wedge 2$ Generate the x and y coordinates for the points located in the middle of each grid 'For i = 1 To grid For j = 1 To grid K = grid \* (i - 1) + jPoint(K, 1) = xminb + (j - 0.5) \* (xmaxb - xminb) / gridPoint(K, 2) = yminb + (i - 0.5) \* (ymaxb - yminb) / grid' Next j 'Next i Windows(NewWorkbook).Activate ResultsSheet.Activate LeftCorner = Range(outputAddress).Offset(3, 8).Address LRightCorner = Range(LeftCorner).Offset(n - 1, n - 1).Address Set DistanceRange = ResultsSheet.Range(LeftCorner & ":" & LRightCorner) Call InterEventDistance DistanceRange.Value = distance Call nearest P = 0.5 \* (100 - CSng(SpatialPoint.TbxConfidence.Value)) m = nAreaFactor = 1Select Case SpatialPoint.CmbxUnits.Value Case "feet" AreaFactor = 43560AreaLabel = " Items/acre" Case "meters" AreaFactor = 10000 AreaLabel = " Items/hectare" Case "user-defined' AreaFactor = 1AreaLabel = " Items/unit area"

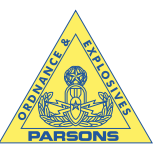

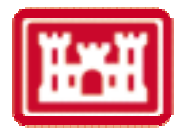

End Select Decide which Hopkins statistic to use H or H1 If SpatialPoint.ObtnH.Value Then HopkinsTitle\$ = " Hopkins (H) Statistic" TestStatistic\$ = " F-Statistic" StatValue = Application.WorksheetFunction.FInv(P / 100, 2 \* m, 2 \* m) Else HopkinsTitle\$ = "Hopkins (H1) Statistic" TestStatistic\$ = "Beta distribution" StatValue = Application.WorksheetFunction.BetaInv(1 - P / 100, m, m, 0, 1) End If 'Call SiteArea(area) 'acres = area / 43560 DensityoutAddress = ResultsSheet.Range(outputAddress).Offset(Ndistances + 7).Address NdensitySimulations = CInt(SpatialPoint.tbxDensitySimulations.Value) LeftCorner = Range(outputAddress).Offset(3, 8).Address PEDAddressLeft = Range(LeftCorner).Offset(n + 3, 0).AddressPEDAddressRight = Range(PEDAddressLeft).Offset(n - 1, m - 1).Address Set PEDistanceRange = ResultsSheet.Range(PEDAddressLeft & ":" & PEDAddressRight) Range(PEDAddressLeft).Offset(-2, 0).Value = "Point-to-Nearest Event Distance Matrix" Range(PEDAddressLeft).Offset(-1, 0).Value = "Points" If NdensitySimulations = 1 Then Call RandomPoints(m) For i = 1 To m Point(i, 1) = Xcoor(i) Point(i, 2) = Ycoor(i)Next i , Calculate the distances from the points to nearest event Call PointEventDistance PEDistanceRange.Value = PEdistance Generate the nearest event to each of the points sum x s q = 0sumysq = 0For i = 1 To m xmin = Application.WorksheetFunction.Min(PEDistanceRange.Columns(i)) Set theRange = PEDistanceRange.Columns(i) iPlist(i) = Application.WorksheetFunction.Match(xmin, \_ theRange, 0) Next i For i = 1 To m sumxsq = sumxsq + PEdistance(iPlist(i), i) ^ 2 sumx = sumx + PEdistance(iPlist(i), i) sumysq = sumysq + distance(iPlist(i), iList(iPlist(i))) ^ 2 Next i Pi = 4 \* Atn(1)If SpatialPoint.ObtnH.Value Then Hopkins(1) = sumxsq / sumysq Else

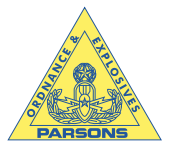

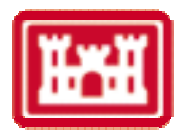

Hopkins(1) = sumxsq / (sumxsq + sumysq) End If

```
\label{eq:eventDensity} \begin{split} EventDensity(1) &= m \ / \ (Pi \ * \ Sqr(sumxsq \ * \ sumysq)) \ * \ AreaFactor \\ EventDensity(2) &= 1 \ / \ (2 \ * \ sumx \ / \ m) \ ^ 2 \ * \ AreaFactor \end{split}
```

```
Range(DensityoutAddress).Offset(1, 1).Value = AreaLabel & " (Density Estimate, Diggle 1977)"
Range(DensityoutAddress).Offset(2, 1).Value = AreaLabel & " (Density Estimate (Poisson Process))"
Range(DensityoutAddress).Offset(3, 1).Value = HopkinsTitle$
Range(DensityoutAddress).Offset(4, 1).Value = TestStatistic$
Range(DensityoutAddress).Offset(1, 0).Value = Format(EventDensity(1), " Scientific")
Range(DensityoutAddress).Offset(2, 0).Value = Format(EventDensity(2), " Scientific")
Range(DensityoutAddress).Offset(3, 0).Value = Format(Hopkins(1), "0.000")
Range(DensityoutAddress).Offset(4, 0).Value = Format(StatValue, "0.000")
```

Else

```
For K = 1 To NdensitySimulations
  If K > 1 Then
    runTime = Timer - T2
    TimeRemaining = runTime / (K - 1) * (NdensitySimulations - K + 1)
    If TimeRemaining > 60 Then
      Title1 = Format(TimeRemaining / 60, " 0.0") & " minutes"
    Else
      Title1 = Format(TimeRemaining, " 0") & " seconds"
    End If
    SpatialPoint.LabelProgressTitle.Caption =
       "Estimated time remaining (Density Calculation) " & Title1
  Else
    T2 = Timer
  End If
  Call RandomPoints(m)
  For i = 1 To m
    Point(i, 1) = Xcoor(i)
    Point(i, 2) = Ycoor(i)
  Next i
    Calculate the distances from the points to nearest event
  Call PointEventDistance
  PEDistanceRange.Value = PEdistance
    Generate the nearest event to each of the points
  sum x s q = 0
  sumysq = 0
  For i = 1 To m
    xmin = Application.WorksheetFunction.Min(PEDistanceRange.Columns(i))
    Set theRange = PEDistanceRange.Columns(i)
    iPlist(i) = Application.WorksheetFunction.Match(xmin, _
       theRange, 0)
  Next i
  For i = 1 To m
    sumxsq = sumxsq + PEdistance(iPlist(i), i) ^ 2
    sumysq = sumysq + distance(iPlist(i), iList(iPlist(i))) ^ 2
  Next i
  Pi = 4 * Atn(1)
```

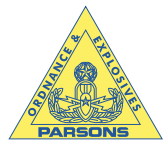

66 67

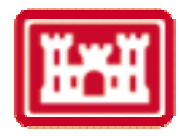

If SpatialPoint.ObtnH.Value Then Hopkins(K) = sumxsq / sumysq Else Hopkins(K) = sumxsq / (sumxsq + sumysq) End If EventDensity(K) = m / (Pi \* Sqr(sumxsq \* sumysq)) \* AreaFactor Call UpdateProgress(K / NdensitySimulations) Next K With Range(DensityoutAddress) .Value = " Density Estimate" .Font.Bold = True .Font.Size = 12End With With Range(DensityoutAddress).Offset(4, 0) .Value = HopkinsTitle\$ .Font.Bold = True .Font.Size = 12End With With Range(DensityoutAddress) .Offset(-1, 0).Value = Standard\_Deviation .Offset(-2, 0).Value = Distance Mean .Offset(1, 1).Value = Format(P, "0.0") & "% Percentile " & AreaLabel .Offset(2, 1).Value = "Average density " & AreaLabel .Offset(3, 1).Value = Format(100 - P, "0.0") & "% Percentile " & AreaLabel .Offset(5, 1).Value = Format(P, "0.0") & "% Percentile" .Offset(6, 1).Value = "Median ' .Offset(7, 1).Value = Format(100 - P, "0.0") & "% Percentile" .Offset(8, 1).Value = TestStatistic\$ .Offset(10, 0).Value = "\*\*\*\* Summary Report \*\*\*\*" .Offset(10, 0).Font.Size = 12.Offset(10, 0).Font.Bold = True .Offset(11, 1).Value = "Average Density " & AreaLabel End With leftCell = Range(DensityoutAddress).Offset(10, 0).Address RightCell = Range(DensityoutAddress).Offset(13, 5).Address Set ReportBox = Range(leftCell & ":" & RightCell) ReportBox.BorderAround , xlThick, xlColorIndexAutomatic With Range(leftCell & ":" & Range(leftCell).Offset(0, 5).Address) .MergeCells = True .HorizontalAlignment = xlCenter End With 'Fval = Application.WorksheetFunction.FInv(p / 100, 2 \* m, 2 \* m) AvgDensity = Application.WorksheetFunction.Average(EventDensity) LLDensity = Application.WorksheetFunction.Percentile(EventDensity, P / 100) ULDensity = Application.WorksheetFunction.Percentile(EventDensity, 1 - P / 100) MedHopkins = Application.WorksheetFunction.Median(Hopkins) LLHopkins = Application.WorksheetFunction.Percentile(Hopkins, P / 100) ULHopkins = Application.WorksheetFunction.Percentile(Hopkins, 1 - P / 100) Range(DensityoutAddress).Offset(1, 0).Value = Format(LLDensity, "Scientific") Range(DensityoutAddress).Offset(2, 0).Value = Format(AvgDensity, "Scientific") Range(DensityoutAddress).Offset(3, 0).Value = Format(ULDensity, "Scientific") Range(DensityoutAddress).Offset(5, 0).Value = Format(LLHopkins, "0.000") Range(DensityoutAddress).Offset(6, 0).Value = Format(MedHopkins, "0.000") Range(DensityoutAddress).Offset(7, 0).Value = Format(ULHopkins, "0.000") Range(DensityoutAddress).Offset(8, 0).Value = Format(StatValue, "0.000") Range(DensityoutAddress).Offset(11, 0).Value = Format(AvgDensity, "Scientific")

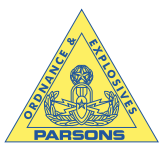

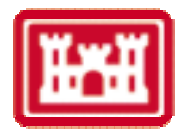

| If ULHopkins < StatValue Then<br>Range(DensityoutAddress).Offset(12, 0).Value =                                                                                                    |
|----------------------------------------------------------------------------------------------------|
| If a site is homogeneous based on the Hopkins test statistic"<br>If IsItCSR Then                                                                                                    |
| If Not steep Then                                                                                                    |
| Range(DensityoutAddress).Offset(13, 0).Value = _<br>"Based on the EDF graph the site is homogeneous"                                                                                                    |
| Range(DensityoutAddress).Offset(13, 0).Value = _<br>"Based on the EDF graph the site is not homogeneous (slope exceeds 1)"                                                                                                    |
| End If                                                                                                    |
| Range(DensityoutAddress).Offset(13, 0).Value = _<br>"WARNING based on the graph site is not homogeneous"                                                                                                    |
| End If                                                                                                    |
| Range(DensityoutAddress).Offset(12, 0).Value = _                                                                                                    |
| "The site is not homogeneous based the Hopkins test statistic"<br>If IsItCSR Then                                                                                                    |
| Range(DensityoutAddress).Offset(13, 0).Value = _                                                                                                    |
| "Warning based on the EDF, graph the site is homogeneous"                                                                                                    |
| Else<br>Range(DensityoutAddress).Offset(13, 0).Value =                                                                                                    |
| "Based on the EDF graph, the site is not homogeneous"                                                                                                    |
| End If<br>Else                                                                                                    |
| Range(DensityoutAddress).Offset(13, 0).Value =                                                                                                    |
| "Based on the EDF graph, the site is not homogeneous"<br>End If                                                                                                    |
| End If                                                                                                    |
| End If<br>If Not SpatialPoint.chkanalysis Then                                                                                                    |
| <pre>With Range(outputAddress)     .Offset(1, 8).Value = "Inter-event Distance Matrix"     .Offset(2, 8).Value = "Events" End With FirstCell = Range(outputAddress).Offset(4 + n, 8).Address Range(FirstCell).Value = "Point-to-Nearest Event Distance Matrix" Range(FirstCell).Offset(1, 0).Value = "Points"</pre> |
| End If                                                                                                    |
| End Sub                                                                                                    |
| Sub TitleSetup(outputAddress)                                                                                                    |
| If SpatialPoint.NearestNeighbor Then<br>kk = 6                                                                                                    |
| NNLabels = "NN Distances"<br>Else                                                                                                    |
| kk = 4                                                                                                    |
| INNLabels = The End If                                                                                                    |
| With ResultsSheet.Range(outputAddress)<br>.Value = SpatialPoint.TbxProblemTitle.Value                                                                                                    |
| .Offset(2, 0). Value = "Analysis file & Simulations".                                                                                                    |
| .Offset(2, 1).Value = "Data EDF*"                                                                                                    |
| .Offset(2, 2).Value = "CSR** EDF"<br>.Offset(2, 3).Value = "CSR Min"                                                                                                    |
| .Offset(2, 4).Value = "CSR Max"                                                                                                    |
| .Offset(2, 6).Value = NNLabel\$<br>.Offset(1, 8).Value = "Inter-event Distance Matrix"                                                                                                    |
| .Offset(SpatialPoint.NumberDistances.Value + 3, 0).Value = _                                                                                                    |

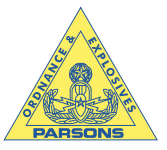

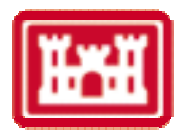

```
"* Empirical Distribution Function "
     .Offset(SpatialPoint.NumberDistances.Value + 4, 0).Value = _
       "** Complete Spatial Randomness "
     .Offset(SpatialPoint.NumberDistances.Value + 5, 1).Value = _
       "Mean of " & AnalysisTitle
     .Offset(SpatialPoint.NumberDistances.Value + 6, 1).Value = _
       "Standrad deviation of " & AnalysisTitle
     .Offset(2, 8).Value = "Events"
  End With
  FirstCell = ResultsSheet.Range(outputAddress).Offset(4 + n, 8).Address
  ResultsSheet.Range(FirstCell).Value = "Point-to-Nearest Event Distance Matrix"
  ResultsSheet.Range(FirstCell).Offset(1, 0).Value = "Points"
  Windows(NewWorkbook).Activate
  If kk = 6 Then
    ResultsSheet.Range(outputAddress).Offset(2, 6).ColumnWidth = 10
  End If
  With ResultsSheet.Range(Range(outputAddress).Offset(2, 0).Address _
     & ":" & Range(outputAddress).Offset(2, kk).Address)
    .Font.Bold = True
.WrapText = True
     .HorizontalAlignment = xlCenter
  End With
  With ResultsSheet.Range(outputAddress & ":" & Range(outputAddress).Offset(0, 4).Address)
     .MergeCells = False
     .HorizontalAlignment = xlLeft
     .Font.FontStyle = "Bold"
     .Font.Size = 16
  End With
  With ResultsSheet.Range(outputAddress).Offset(0, 8).Font
     .FontStyle = "Bold"
     .Size = 16
  End With
End Sub
Sub SiteArea(area)
    This subroutine is designed to calcuate the area of site, given
    the boundary coordinates. It assumes that the boundary closes
    on itself. That is, the first and last points are the same.
  NBPoints = BRange.Rows.Count
  area = 0
  For i = 1 To NBPoints - 1
     area = area + BRange.Cells(i, 1).Value * BRange.Cells(i + 1, 2) - _
       BRange.Cells(i, 2).Value * BRange.Cells(i + 1, 1)
  Next i
  area = Abs(area) / 2
End Sub
Sub testhw()
With ActiveChart.ChartArea
  .Height = 400
  .Width = 400
End With
End Sub
Sub CheckPlot()
  IsItCSR = True
  steep = False
  For i = 2 To Ndistances - 1
```

RA FT

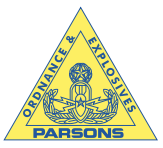

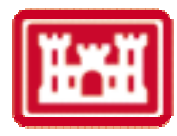

```
If EDfDatax(i) < EDFMin(i) Or EDfDatax(i) > EDFMax(i) Then
      IsItCSR = False
    End If
  Next i
    Check the slope of the line and compare to 1.
    This check is done only when the line is within the
    envelope.
  If IsItCSR Then
    LineSlope = Application.WorksheetFunction.Slope(EDfDatax, ybar)
    LineIntercept = Application.WorksheetFunction.Intercept(EDfDatax, ybar)
    Ybarmean = Application.WorksheetFunction.Average(ybar)
    sum x 1 = 0
    sume 1 = 0
    For i = 1 To Ndistances
      sumx1 = sumx1 + (ybar(i) - Ybarmean)^2
      sume1 = sume1 + (EDfDatax(i) - LineSlope * ybar(i) - LineIntercept) ^ 2
    Next i
    SlopeSD = Sqr(sume1 / (Ndistances - 2) / sumx1)
    Tval = Application.WorksheetFunction.TInv(0.05, Ndistances - 2)
    ULSlope = LineSlope + Tval * SlopeSD
    LLSlope = LineSlope - Tval * SlopeSD
    If ULSlope < 1 Or LLSlope > 1 Then
      IsItCSR = False
      steep = True
    End If
  End If
End Sub
Sub TestPlot()
  Dim MyBlock As Range
  CSR = True
  Set MyBlock = Range("A4:E23")
  NN = MyBlock.Rows.Count
  For i = 1 To NN
    If MyBlock.Cells(i, 2).Value < MyBlock.Cells(i, 4) Or MyBlock.Cells(i, 2).Value > MyBlock.Cells(i, 5).Value Then
      CSR = False
    End If
  Next i
  If CSR Then
    LineSlope = Application.WorksheetFunction.Slope(MyBlock.Columns(2), MyBlock.Columns(3))
    LineIntercept = Application.WorksheetFunction.Intercept(MyBlock.Columns(2), MyBlock.Columns(3))
    Ybarmean = Application.WorksheetFunction.Average(MyBlock.Columns(3))
    sum x 1 = 0
    sume 1 = 0
    For i = 1 To NN
      sumx1 = sumx1 + (MyBlock.Cells(i, 3) - Ybarmean) ^ 2
      sume1 = sume1 + (MyBlock.Cells(i, 2) - LineSlope * MyBlock.Cells(i, 3) - LineIntercept) ^ 2
    Next i
    SlopeSD = Sqr(sume1 / (NN - 2) / sumx1)
    Tval = Application.WorksheetFunction.TInv(0.05, NN - 2)
    ULSlope = LineSlope + Tval * SlopeSD
    LLSlope = LineSlope - Tval * SlopeSD
    If ULSlope < 1 Or LLSlope > 1 Then
      IsItCSR = False
      steep = True
    End If
  End If
End Sub
```